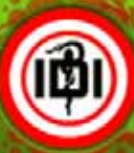

# USER MANUAL PENGEMBANGAN PENDIDIKAN KEPROFESIAN BERKELANJUTAN

## IKATAN DOKTER INDONESIA (P2KB - IDI)

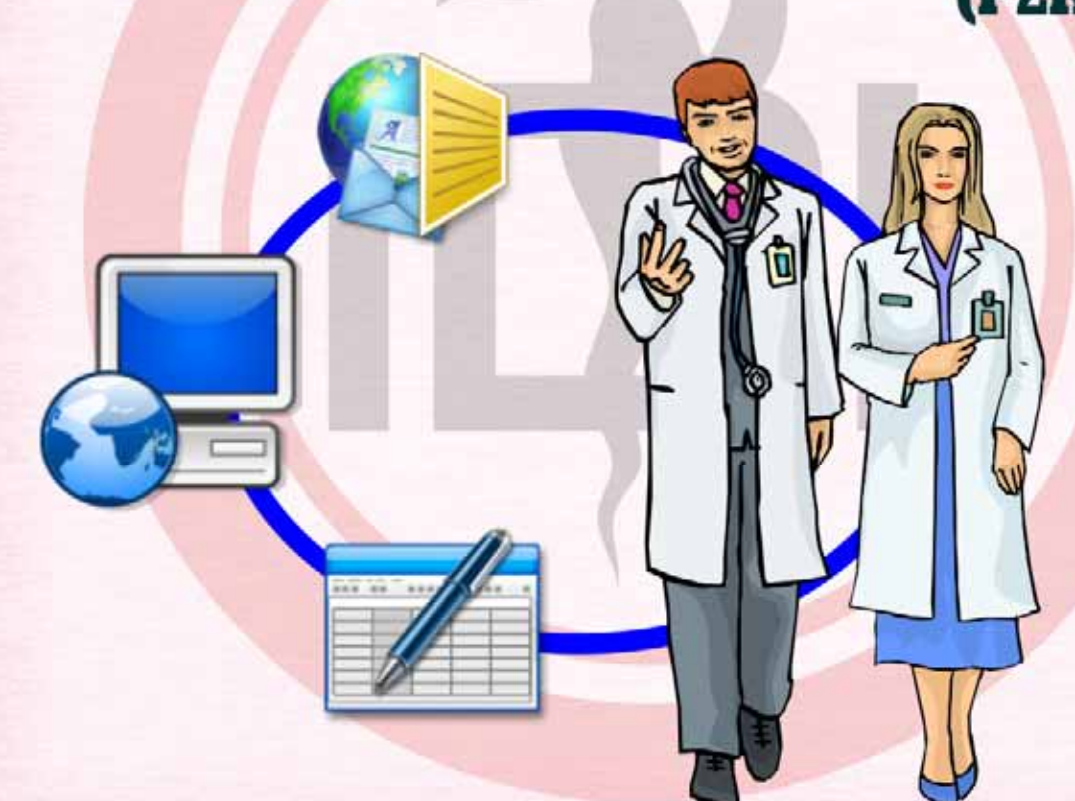

Indonesian Medical Association http://www.p2kb-idi.org

Copyright © 2008 Indonesian Medical Association, Ikatan Dokter Indonesia. All Rights Reserved. Design, Coded & Maintain By: Dr. M. Adib Khumaidi IT Team For Pusdalin IDI.

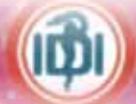

DAFTAR ISI

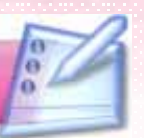

| Dafta | ar Isi                    |                           |        |                                      | i  |
|-------|---------------------------|---------------------------|--------|--------------------------------------|----|
| 1.    | PENDAHULUAN               |                           |        | 1                                    |    |
| Н.    | MEMBUKA APLIKASI P2KB IDI |                           |        | 2                                    |    |
| III.  | INFO                      | INFORMASI / LINK P2KB IDI |        |                                      | 3  |
|       | Α.                        | Progr                     | ram 1  |                                      | 4  |
|       | В.                        | Progr                     | ram 2  |                                      | 6  |
|       | С.                        | Progr                     | ram 3  |                                      | 6  |
| IV.   | REGI                      | STRAS                     | I ATA  | U MENDAFTAR                          | 7  |
|       | Α.                        | Taha                      | р 1    |                                      | 8  |
|       | В.                        | Taha                      | р 2    |                                      | 9  |
|       | С.                        | Taha                      | р3     |                                      | 9  |
|       | D.                        | Taha                      | р4     |                                      | 10 |
| V.    | LOGI                      | N                         |        |                                      | 11 |
| VI.   | MOD                       | UL-MO                     | DULI   | DALAM APLIKASI                       | 12 |
|       | Α.                        | Modu                      | I Das  | hboard                               | 12 |
|       |                           | 1.                        | Mer    | ampilkan Grafik Kegiatan dari CPD    | 12 |
|       |                           | 2.                        | Mer    | nasukkan Kegiatan CPD Baru           | 13 |
|       |                           | 3.                        | Res    | ume Detail Kegiatan                  | 17 |
|       | В.                        | Modu                      | I Priv | ate Area                             | 18 |
|       |                           | 1.                        | Priv   | ate Data                             | 18 |
|       |                           |                           | а.     | Account Setting                      | 18 |
|       |                           |                           | b.     | Data Pribadi                         | 19 |
|       |                           |                           | C.     | Kompetensi                           | 20 |
|       |                           |                           | d.     | Data Pendidikan                      | 20 |
|       |                           |                           |        | d.1. Memasukkan Data Pendidikan Baru | 20 |
|       |                           |                           |        | d.2. Mengedit Data Pendidikan        | 21 |
|       |                           |                           |        | d.3. Menghapus Data Pendidikan       | 21 |
|       |                           |                           | e. 9   | Status Kepegawaian                   | 22 |
|       |                           |                           | f.     | Tempat Praktek                       | 22 |
|       |                           |                           |        | f.1. Menambah Data Tempat Praktek    | 23 |
|       |                           |                           |        | f.2 Mengedit Data Tempat Praktek     | 24 |
|       |                           |                           |        | t.3 Menghapus Data Tempat Praktek    | 24 |
|       |                           | 2.                        | Mer    | nber Location                        | 25 |
|       |                           |                           | a.     | List of Doctor                       | 25 |
|       |                           |                           | b.     | List of Hospital                     | 25 |

i

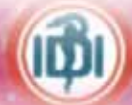

| 3.   | CPD   | Related Activities                     | 26 |
|------|-------|----------------------------------------|----|
|      | a.    | Input Kegiatan                         | 26 |
|      | b.    | Resume Kegiatan                        | 27 |
|      | c.    | CPD Generation Information             | 28 |
|      |       | c.1. Pribadi                           | 28 |
|      |       | c.2 Internal                           | 29 |
|      |       | c.3 Eksternal                          | 29 |
| 4.   | Dasl  | hboard CPD                             | 30 |
|      | a.    | Tabel Hasil Perolehan Nilai            | 30 |
|      | b.    | Grafik Perolehan Nilai SKP per Periode | 30 |
|      | C.    | Grafik Ranah Kegiatan                  | 31 |
|      | d.    | Grafik Kegiatan Pribadi                | 31 |
| 5.   | Com   | nment & Request Book                   | 32 |
| Modu | I Mes | sages Service                          | 34 |
| 1.   | Com   | ipose                                  | 34 |
| 2.   | Inbo  | x                                      | 36 |
|      | a.    | Membuka Pesan Masuk                    | 36 |
|      | b.    | Membalas Pesan Masuk                   | 37 |
|      | C.    | Menghapus Pesan Masuk                  | 37 |
| 3.   | Sen   | t Item                                 | 38 |
|      | a.    | Menampilkan Pesan Terkirim             | 38 |
|      | b     | Menghapus Pesan Terkirim               | 38 |

С.

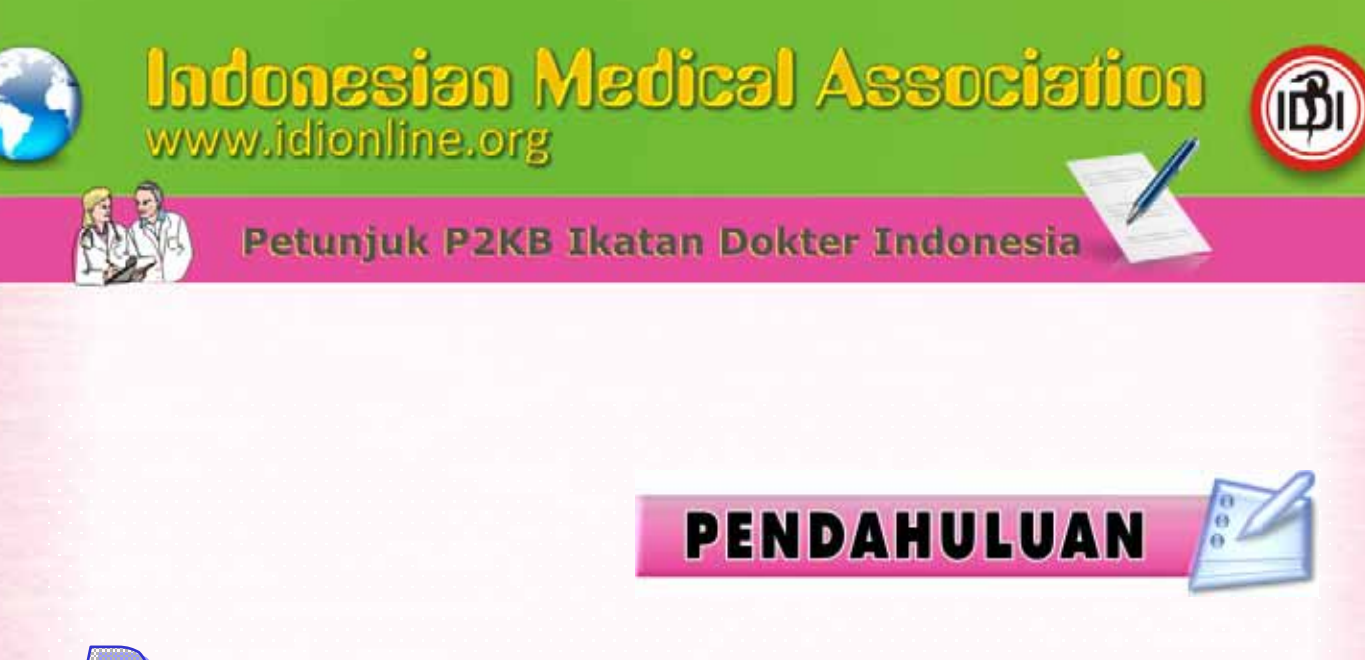

Bab ini menjelaskan mengenai proses untuk memulai penggunaan Aplikasi serta Menu yang terdapat pada sistem Pengembangan Pendidikan Keprofesian Berkelanjutan (P2KB) Ikatan Dokter Indonesia (IDI), <u>dalam kapasitas</u> <u>Anda sebagai Member</u>.

Sebelum menjalankannya, pastikan Anda telah terhubung dengan Internet, ikuti langkah-langkahnya sebagai berikut :

- Pilih atau "Klik" Intenet Explorer Browser Solution atau Mozilla Firefox pada desktop Windows computer Anda
- 2. Isikan addres : www.idionline.org

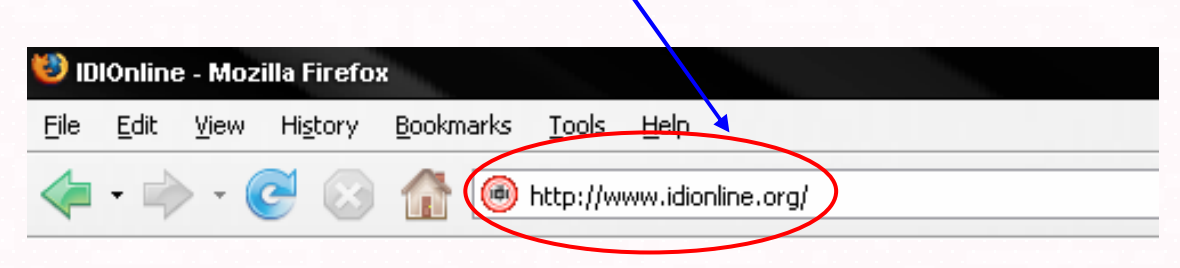

Gambar Alamat situs ID Online

Pengembangan Pendidikan Keprofesian Berkelanjutan Ikatan Dokter Indonesia atau di sebut P2KB IDI, mempunyai halaman utama seperti yang ditunjukkan pada gambar dibawah ini : (D)

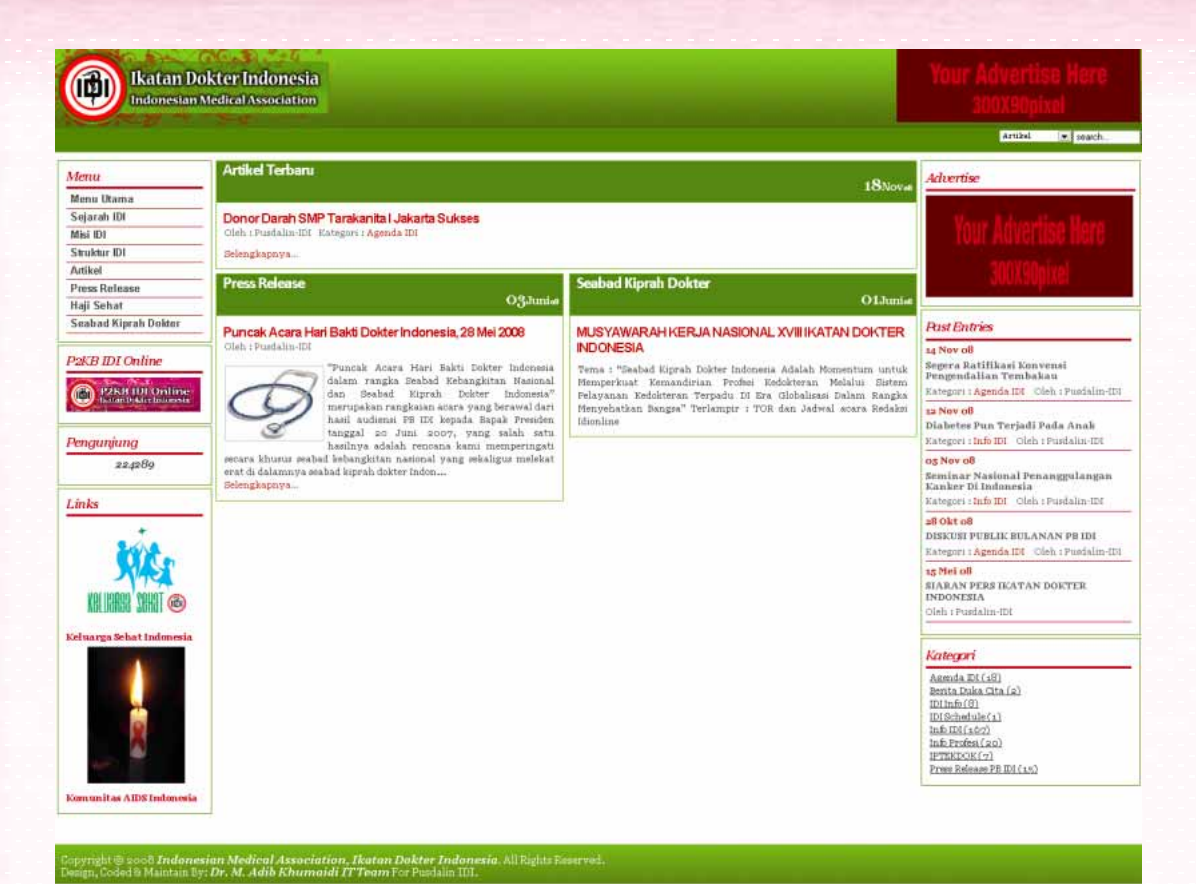

Gambar Halaman Utama Situs IDI Online

# MEMBUKA APLIKASI P2KB IDI

Klik Menu P2KB IDI Online disebelah Kiri dibawah menu

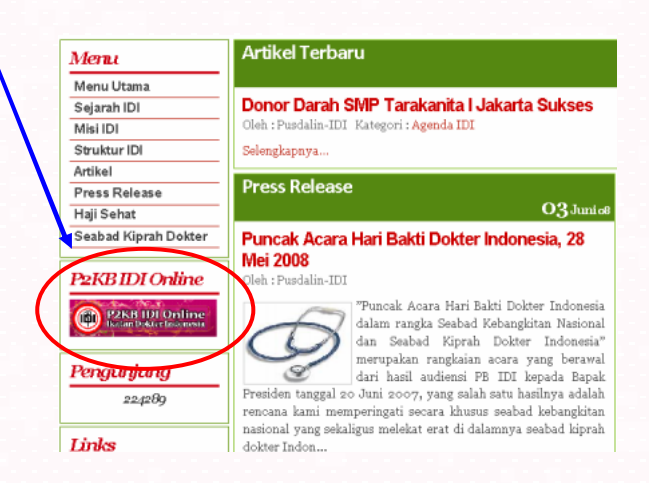

Gambar Halaman P2KB IDI Online

Manual Book P2KB IDI.

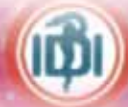

#### Lalu Tampil Halaman Utama P2KB IDI Online

| Homepage                                                                                                    | Membership                          |                                                                                                    |
|----------------------------------------------------------------------------------------------------|-------------------------------------|----------------------------------------------------------------------------------------------------|
| Login U<br>User Id :<br>Password :<br>Login                                                                     |                                     | Penjelasan Menu Dalam P2KB IDI Online<br>A. Program 1<br>1. <u>UU Pradok No. 29</u><br>Undang-Undang Praktek Kedokteran No. 29                                                                                                    |
| Information<br>Hasil Mukernas<br>Permenkes                                                                      | n P2KB                              | <ol> <li><u>Permenkes</u><br/>Peraturan-Peraturan Yang Dikeluarkan Oleh Menteri Kesehatan</li> <li><u>Perkonsil</u><br/>Peraturan-Peraturan Yang Dikeluarkan Oleh Konsil Kedokteran Indonesia</li> </ol>                                                                                                    |
| • Perkonsil<br>• Surat Edaran<br>• Buku P2KB                                                                    |                                     | 4. <u>Surat Edaran</u><br>Surat-Surat Edaran Yang Dikeluarkan Oleh P2KB                                                                                                    |
| <ul> <li>Presentasi Sosia</li> <li>Buku Juknis Dan</li> <li>Mengenai P2KB I</li> <li>Tingkat Kompete</li> </ul> | ilisasi<br>Log<br>IDI Online<br>nsi | <ul> <li>5. <u>Buku P2KB</u><br/>Buku Panduan P2KB</li> <li>6. <u>Persentasi Sosialisasi</u><br/>Persentasi Yang Telah Dilakukan Oleh P2KB</li> </ul>                                                                                                    |
| ▶ User Manual                                                                                                   |                                     | <ol> <li>Buku Juknis Dan Log<br/>List Buku Juknis Dan Log Yang Dikeluarkan Oleh Perhimpunan Dokter Spesialis (PDSp),<br/>Perhimpunan Dokter Seminat(PDSm), Perhimpunan Dokter Pelayanan Kedokteran Tingkat<br/>Pertama (PDPP), Perhimpunan Dokter Penunjang Pengembangan Profesi Kedokteran (PDP3K),<br/>Dan Perhimpunan Dokter SeOkupasi (PDsO)</li> </ol> |

Gambar Halaman Utama P2KB IDI

## INFORMASI / LINK P2KB IDI

Menu yang di peroleh dalam program P2KB IDI ini antara lain :

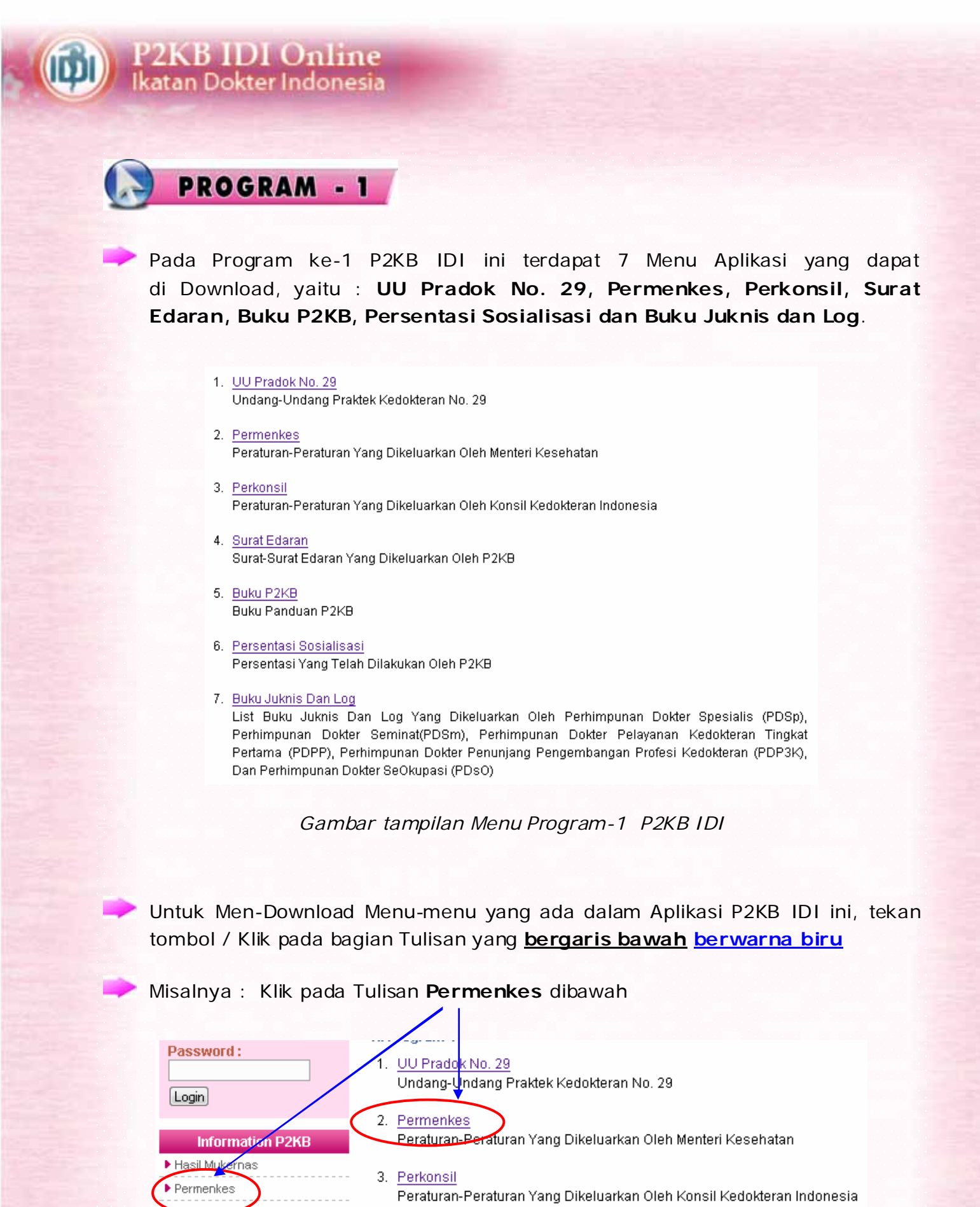

Gambar Tampilan Contoh Download Aplikasi Menu

Manual Book P2KB IDI.

#### Klik pada Tulisan "Download PDF" dibawah

#### Peraturan Menteri Kesehatan Republik Indonesia

Peraturan Menteri Kesenatan Republik Indonesia Nomor 512/MENKES/PER/IV/2007 tentang Izin Praktik Dan Pelaksanaan Braktik Kedokteran Menteri Kesehatan Republik Indonesia

Download PDF

Klik pada gambar "Printer" untuk mencetak langsung atau tekan gambar disket atau Tulisan "Save & Copy" untuk menyimpan

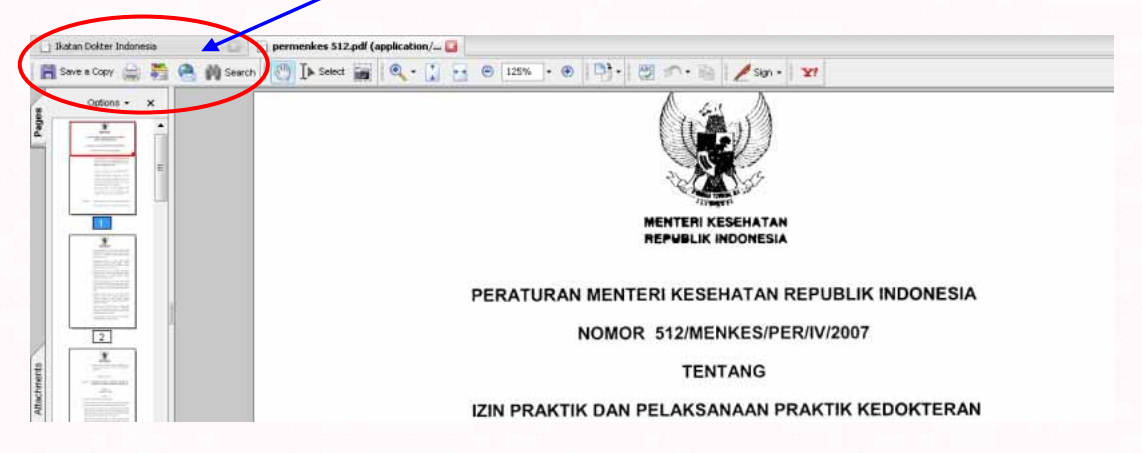

Gambar Tampilan hasil Download pada Adobe Acrobat

Untuk pilihan Simpan, arahkan / browse pada Lokasi folder/drive mana Anda Akan menyimpan.

Tekan tombol "Save" untuk menyimpannya.

| Save a Copy                                       |                                                                                                    |                                                                                      |         |     |     | ? <u>×</u> |
|---------------------------------------------------|----------------------------------------------------------------------------------------------------|--------------------------------------------------------------------------------------|---------|-----|-----|------------|
| Save in:                                          |                                                                                                    |                                                                                      | -       | 3 🧿 | • 📰 |            |
| My Recent<br>Documents<br>Desktop<br>My Documents | HTML P2KB 00<br>IDI - JUKLAK 1<br>IDI - P2KB (No<br>IDI - CPANEL F<br>IDSAI - P2KB<br>IDSAI - P2KB<br>KBSI - P2KB<br>KBSI - P2KB (0<br>Name Card<br>PDF P2KB IDI<br>RUMAH_SAKI | 1<br>23(B) (OK)<br>23(B) (OK)<br>23(B) (OK)<br>(OK)<br>EL P24(B)<br>(OK)<br>OK)<br>T |         |     |     |            |
| My Computer                                       |                                                                                                    |                                                                                      |         |     |     |            |
|                                                   | File name:                                                                                                    | permenkes%205                                                                        | 12      |     |     | Save       |
| My Network                                        | Save as type:                                                                                                    | Adobe PDF Files                                                                      | (*.pdf) |     |     | Cancel     |

Gambar Browse Lokasi Penyimpanan File

Manual Book P2KB IDI.

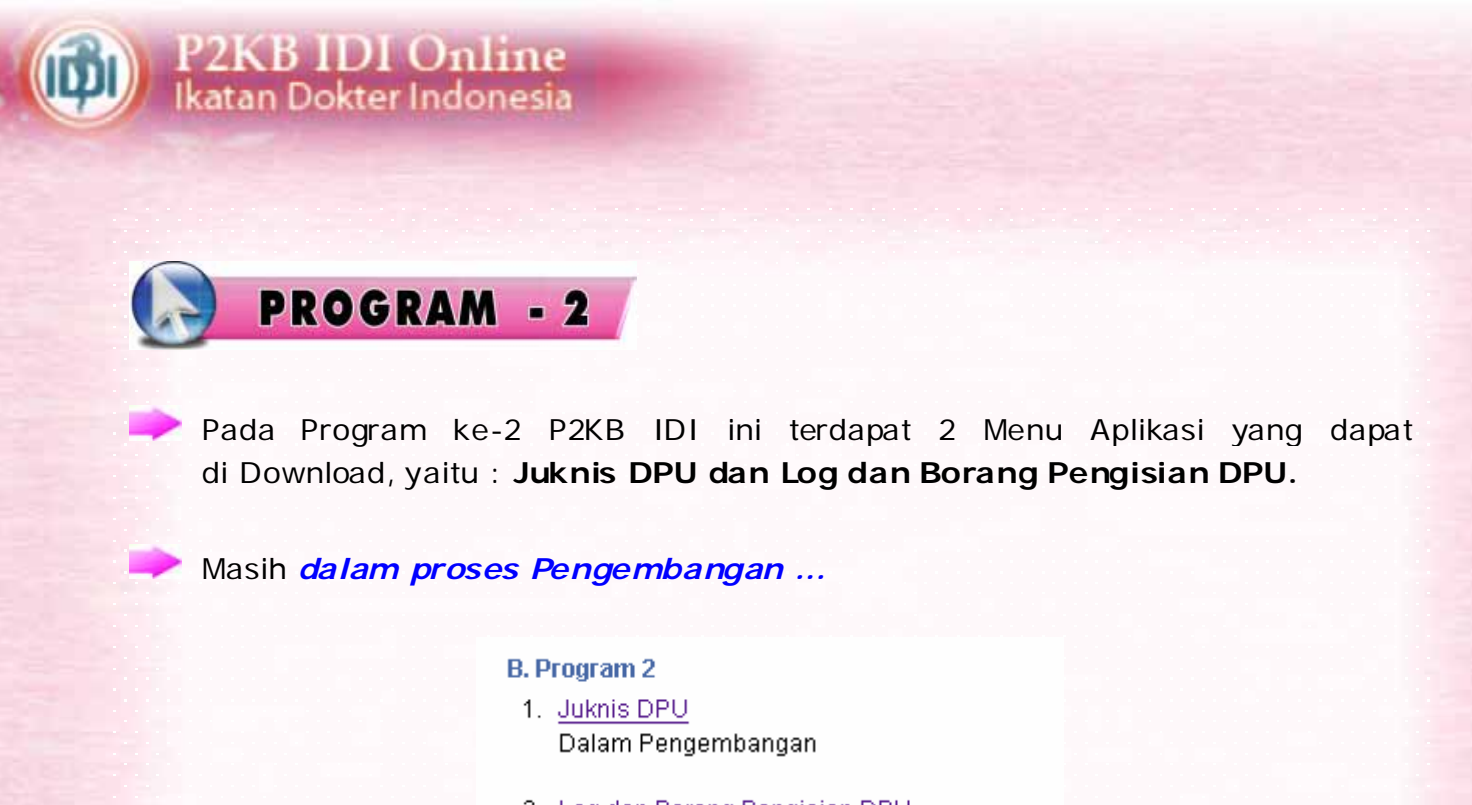

2. <u>Log dan Borang Pengisian DPU</u> Dalam Pengembangan

Gambar tampilan Menu Program-2 P2KB IDI

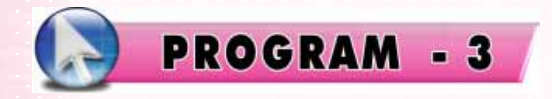

Pada Program ke-3 P2KB IDI ini Masih dalam proses Pengembangan ...

#### C. Program 3

1. <u>Dalam Pengembangan</u> Dalam Pengembangan

Gambar tampilan Menu Program-3 P2KB IDI

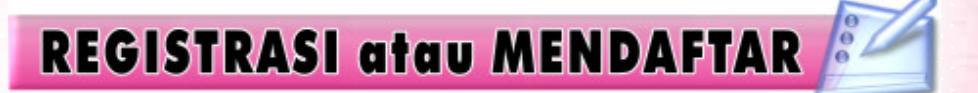

Jika anda belum mempunyai account atau menjadi member, maka anda diharuskan untuk mendaftar terlebih dahulu agar dapat mengakses aplikasi.

Klik menu "Membership" pada menu

Ikatan Dokter Indonesia

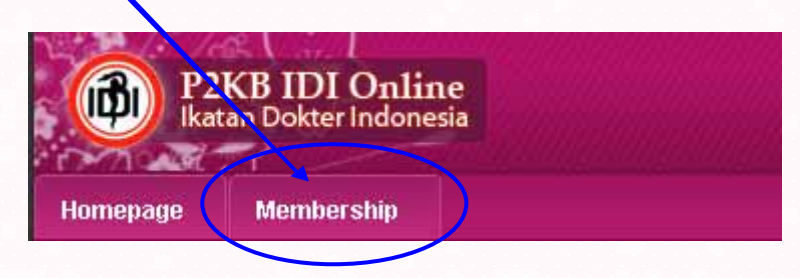

Gambar menu Membership untuk Register

#### Klik link menu "Online Registrasi"

## Online Registration

#### General Information

Form isian terdiri dari 4 bagian (halaman) yaitu: Form Identitas Pribadi, Form Keterangan Identitas Pendidikan, Form Isian STR dan Status Kepegawaian serta Form Keterangan Tempat Kerja.

Isilah form pendaftaran s<mark>e</mark>cara berurutan, mulai dari identitas pribadi.

Klik Next Step bila anda yakin data yang diisi sudah benar.

Setiap data yang anda isi merupakan data yang sebenar-benarnya dan dapat dipertanggung jawabkan.

Data yang disikan ak<mark>a</mark>n diverifikasi oleh tim verifikasi dari organisasi dan hasil dari proses verifikasi. akan dikirmkan mela<mark>l</mark>ui <u>email</u> yang telah diisikan.

Data yang tidak diis<mark>i</mark> lengkap sesuai petunjuk yang telah ditentukan <u>tidak akan diverifikasi</u>.

∨ariabel/field yang <mark>d</mark>iberi tanda \*) tidak boleh kosong/wajib diisi.

Untuk memulai registrasi klik tombol Online Registration dibawah ini.

Online Registration

Gambar Menu Register

Manual Book P2KB IDI.

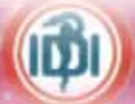

## P2KB IDI Online Ikatan Dokter Indonesia

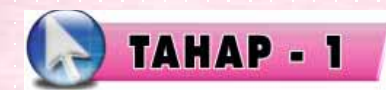

Masukan data-data Identitas Pribadi, Identitas Kedokteran, dan Identitas Membership

Kita gunakan Nama User : Widiyanto (<u>hanya Contoh</u>)

| Registration Form                              |                                                         |  |  |  |  |
|------------------------------------------------|---------------------------------------------------------|--|--|--|--|
| Step 01 : Form Input Data Diri                 |                                                         |  |  |  |  |
| Nama Lengkap * Full Name *                     | Widiyanto                                               |  |  |  |  |
| Tempat lahir *<br>Birth Place                  | Ngawi                                                   |  |  |  |  |
| Tanggal lahir *<br>Birth Date                  | 02 💌 Aua 💌 1972 💌 Kalender                              |  |  |  |  |
| <b>Jenis Kelamin *</b><br>Sex                  | 🔍 Laki-laki 🔍 Perempuan                                 |  |  |  |  |
| Alamat sesuai identitas<br>*<br>Street Address | Jl. <u>Tembok PLN</u> , No.20 <u>Senayan</u><br>Jakarta |  |  |  |  |
| Provinsi *<br>Province                         | DKI Jakarta                                             |  |  |  |  |
| Kota *<br><sup>City</sup>                      | Jakarta Pusa/                                           |  |  |  |  |
| No. Telepon Rumah<br>Telephone                 | 02132832999                                             |  |  |  |  |
| No. Handphone<br>Mobile Phone                  | 085281235999                                            |  |  |  |  |
| <b>No. Fax</b><br>Fax Number                   | 0215704372                                              |  |  |  |  |
| Identitas Member                               |                                                         |  |  |  |  |
| <b>User ID *</b><br>More than 7 Character      | widiyanto Check<br>Dapat digunakan                      |  |  |  |  |
| Email *<br>Email                               | kerosed@yahoo.co.uk                                     |  |  |  |  |
| Confirm Email *<br>Confirm Email               | kerosed@yahoo.co.uk                                     |  |  |  |  |
| Kode Validasi *<br>Validation Code             | IR9IF7                                                  |  |  |  |  |
|                                                | 1 R91 F7                                                |  |  |  |  |
|                                                | Next Step                                               |  |  |  |  |

Gambar Tampilan Tahap 1 Registrasi

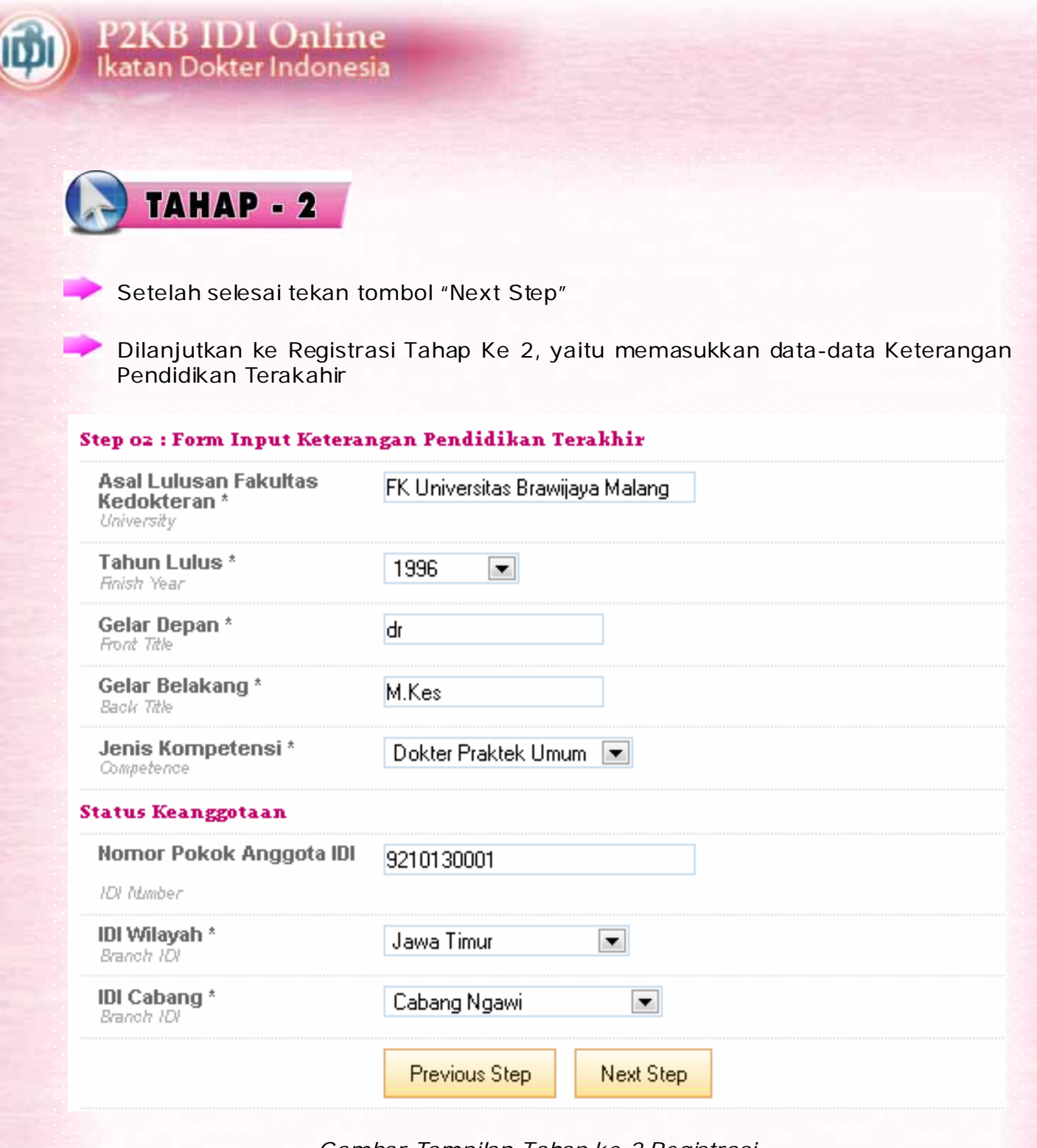

Gambar Tampilan Tahap ke 2 Registrasi

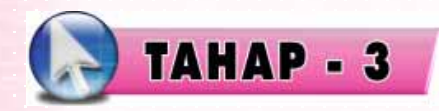

Dilanjutkan ke Registrasi Tahap Ke 3, yaitu memasukkan Periode tahun kegiatan program P2KB dan Status Kepegawaian

#### Step 03 : Form Input Pendaftaran Program P2KB Online

Periode tahun kegiatan program P2KB akan disesuaikan dengan jangka waktu surat tanda registrasi yang berlaku.

| <b>Nornor STR *</b><br>Registration Number                  | 0610130001                       |
|-------------------------------------------------------------|----------------------------------|
| Tanggal Berlaku *<br>Registration Cate                      | 02 💌 Aug 💌 2006 💌 Kalender       |
| Tanggal Berakhir *<br>Expired Cate                          | 02 💌 Aug 💌 2009 💌 Kalender       |
| Status Kepegawaian                                          |                                  |
| <b>Nomor Pegawai</b><br>Employee Number                     | 510 123 999                      |
| <b>Status Kepegawaian</b><br>Employee Status                | Pegawai Negeri 💌                 |
| <b>Tempat Tugas / Instansi*</b><br>Work Place               | 🖲 Rumah Sakit 🔘 Instansi Lainnya |
| Nama rumah sakit ( Kata<br>kunci )<br>Hospital Name Keyword | soeroto                          |
| Nama rumah sakit (Jika<br>diperlukan)<br>Hospital Name      | Dr. Soeroto Kab. Ngawi, RSUD 💌   |
|                                                             | Previous Step Next Step          |

Gambar Tampilan Register Tahap ke-3

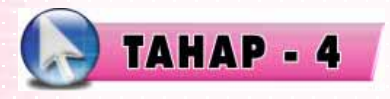

Dilanjutkan ke Registrasi Tahap Ke 4, yaitu memasukkan Data Tempat Kerja

#### Step 04 : Tambah Data Tempat Kerja

| No. SIP *<br>License Number                                 | 060000001                      |      |
|-------------------------------------------------------------|--------------------------------|------|
| No. Rekomendasi IDI<br>Recomended Number                    | 12/SK-IDI/Ngawi?2006           |      |
| <b>Tempat Tugas / Instansi*</b><br>Wo <i>rk Pla</i> ce      | 🖲 Rumah Sakit 🔘 Instansi Lainr | туа  |
| Nama rumah sakit ( Kata<br>kunci )<br>Hospital Name Keyword | soeroto                        | view |
| Nama rumah sakit (Jika<br>diperlukan)<br>Hospital Name      | Dr. Soeroto Kab. Ngawi, RSUD 🛛 | •    |
|                                                             | Save                           |      |

Gambar Tampilan Register Tahap ke-4

Dilanjutkan dengan mengklik tombol "Save" dan tampil konfirmasi Data Sudah Tersimpan, dan data akan tampil dalam daftar dibawahnya

| Succed : Data       | pernaeir aleimpan.                |                                                                     |                                    |                 |
|---------------------|-----------------------------------|---------------------------------------------------------------------|------------------------------------|-----------------|
|                     |                                   |                                                                     |                                    |                 |
| nbah                | Tempat kesia                      | cip_                                                                | No Rekomendari IDI                 | Akei            |
| Dr. Soeroto k       | (ab. Noawi, RSUD                  | 06000001                                                            | 12/SK-IDI/Ngawi?2006               | Edit            |
| )elete              |                                   |                                                                     |                                    |                 |
|                     |                                   |                                                                     |                                    |                 |
|                     | Previous Step N                   | ext Sten                                                            |                                    |                 |
|                     |                                   |                                                                     |                                    |                 |
| Maka Redi           | strasi Telah Selesai              | dan anda menur                                                      | nggu email konfirm:                | asi untuk       |
| naka Kegi           |                                   |                                                                     | iggu einan konninna                |                 |
| Klik Tombo          | ol Selesai untuk me               | ngakhiri                                                            |                                    |                 |
|                     |                                   |                                                                     |                                    |                 |
| nline Registrat     | tion                              |                                                                     |                                    |                 |
| gistration Info     | rmation                           |                                                                     |                                    |                 |
| da telah melakuk    | an pengisian terhadap semua forr  | n registrasi.                                                       |                                    |                 |
| erriua data yang ar | nda masukkan akan diproses lebir  | n lanjut dan nasilnya akan dikon<br>n alamat email yang diisikan se | hirmasikan melalui email yang tela | in anda isikan. |
| ituk mengakhiri re  | eqistrasi, cumakan tumbol selesai | p alamat eman yang unsikan se                                       | perun mengakini regisuasi.         |                 |
|                     | Salaasi                           |                                                                     |                                    |                 |
|                     | Jelesdi                           |                                                                     |                                    |                 |
|                     |                                   |                                                                     |                                    |                 |
|                     |                                   |                                                                     |                                    | 6               |
|                     |                                   |                                                                     | LOGI                               | N S             |
|                     |                                   |                                                                     |                                    |                 |
| Masukan             | Username Anda                     |                                                                     |                                    |                 |
| Masukka             | n Password                        |                                                                     |                                    |                 |
|                     |                                   |                                                                     |                                    |                 |
| Tekan to            | mbol Login                        |                                                                     |                                    |                 |
|                     |                                   | Login User                                                          |                                    |                 |
|                     |                                   | Jser Id :                                                           |                                    |                 |
|                     |                                   | widivanto                                                           |                                    |                 |
|                     |                                   |                                                                     |                                    |                 |
|                     | F                                 | assword :                                                           |                                    |                 |
|                     | F                                 | Password :                                                          |                                    |                 |

Dalam aplikasi ini terdapat modul-modul yang dapat diakses sesuai dengan status hak akses anda yang telah diatur dan diverifikasi oleh administrator dan perlu diketahui seorang user dapat memiliki lebih dari satu hak akses. Oleh karena itu penjelasan mengenai modul-modul dibawah ini dijelaskan berdasarkan status anda:

#### Sebagai Anggota Organisasi

P2KB IDI Online Ikatan Dokter Indonesia

Modul-modul yang dapat anda akses adalah sebagai berikut :

### A. MODUL DASHBOARD

Modul ini berisi grafik-grafik kegiatan dari Organisasi, IPDS, dan CPD sesuai status anda.

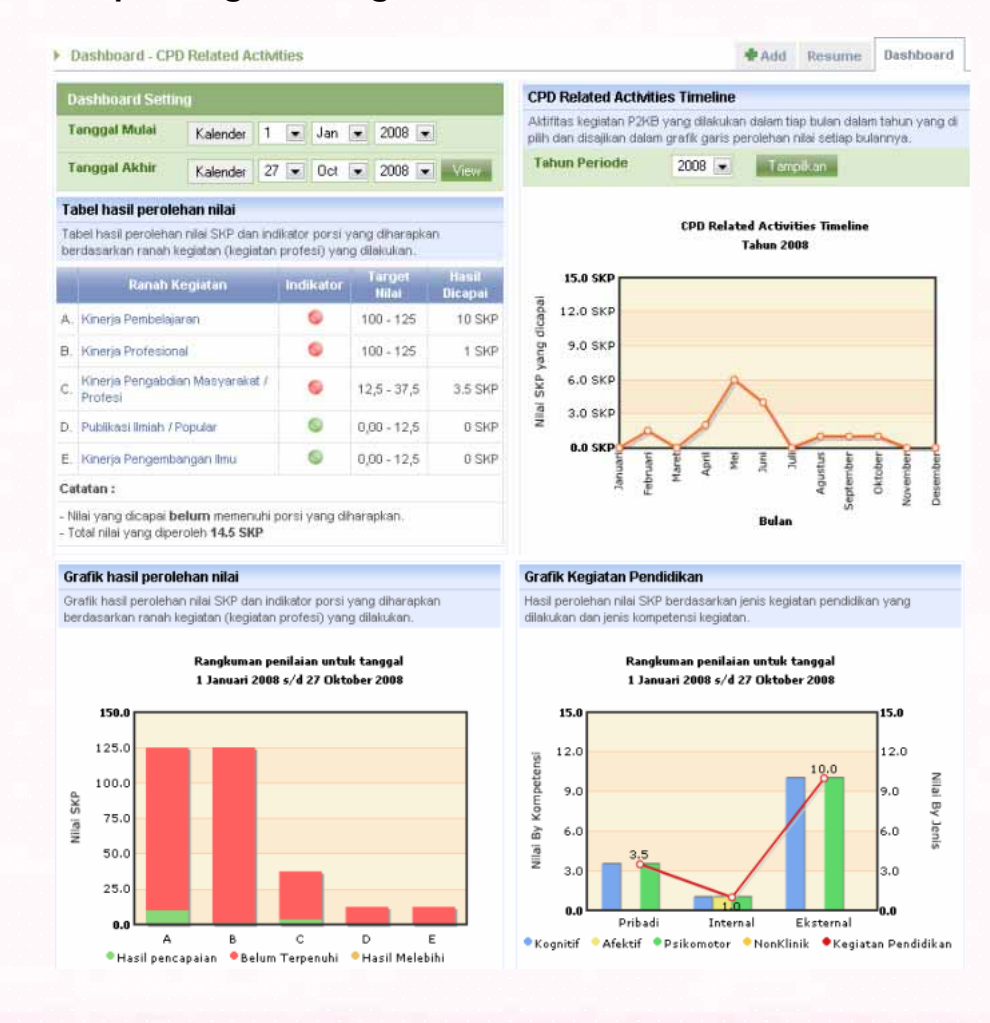

#### 🛹 1. Menampilkan grafik kegiatan dari Dashboard CPD

#### 2. Memasukkan Kegiatan CPD Baru

- Klik menu "Input Kegiatan"
- 🔶 Masukan nama jenis kegiatan yang akan dimasukan dikotak pencarian
- Klik tombol "Search"
- Maka akan tampil jenis kegiatan sesuai kriteria pencarian yang dimasukkan
- Klik tombol "Input" pada kolom aksi di baris daftar kegiatan

| ► CPD                                                                 | Related Activities                   | 🕈 Add                                | Resu | me Da | shboa               | ard   |    |
|-----------------------------------------------------------------------|--------------------------------------|--------------------------------------|------|-------|---------------------|-------|----|
| Penc                                                                  | Pencarian data kegiatan              |                                      |      |       |                     |       |    |
| ► Ma:<br>(cu                                                          | sukkan Nama Keglatan<br>kup keyword) | seminar                              |      |       |                     |       |    |
|                                                                       |                                      | Search                               |      |       |                     |       |    |
| 2 Data ditemukan untuk pencarian kegiatan Pribadi dengan nama seminar |                                      |                                      |      | < <   | <b>1 - 2</b> Dari : | 2 >   | >> |
| No.                                                                   | Kegiatan Pendidikan                  | Nama Kegiatan                        |      |       |                     | Aks   | i  |
| 1.                                                                    | Pribadi                              | Kesertaan dalam seminar / simposium  |      |       |                     | Input | t  |
| 2.                                                                    | Pribadi                              | Terlibat dalam suatu Kegiatan Ilmiah |      |       |                     | Input | t  |

Tampilan Kriteria Pencarian dan Hasilnya dari Kegiatan Yang Akan Dimasukkan

Masukkan data-data kegiatan

Berikut contoh jika data yang dimasukkan adalah Seminar

- 🔶 Masukkan Nama Kegiatan
- 🔶 Pilih Skala Pertemuan (Lokal, Nasional atau Internasional)
- 🔶 Masukkan Nama Penyelanggara
- 🔶 Masukkan Judul Makalah
- Pilih Lama Pertemuan berlangsung
- Pilih status anda dalam kegiatan tersebut (Peserta, Pembicara, Moderator atau Panitia)
- Masukkan Tanggal Mulai
- Masukkan Nama Kota tempat berlangsung kegiatan
- 🔶 Masukkan file makalah kegiatan jika ada
- ➡ Masukkan Tanggal Kegiatan Berlangsung
- Klik tombol "Save" untuk menyimpannya

#### Maka data kegiatan akan tersimpan dan tampil pesannya diatas form

| CPD Related Activities - Input Kegiatan        |                                     |  | Daftar Kegiatan |  |  |  |
|------------------------------------------------|-------------------------------------|--|-----------------|--|--|--|
| Kesertaan dalam seminar / simposium            |                                     |  |                 |  |  |  |
| Nama Kegiatan                                  | Seminar Nasional                    |  |                 |  |  |  |
| Skala Pertemuan                                | Nasional                            |  |                 |  |  |  |
| Penyelenggara                                  | KBSI Jakarta                        |  |                 |  |  |  |
| No. SK IDI                                     | 0012/IDI/V/2008                     |  |                 |  |  |  |
| Judul Makalah                                  | Kendala Bedah pada Anak Usia Baita  |  |                 |  |  |  |
| Tempat Penyelenggaraan                         | Wisma Dharmala Bhakti               |  |                 |  |  |  |
| Kota                                           | Jakarta                             |  |                 |  |  |  |
| Bukti Dokumen (Sertifikat Dan<br>Daftar Hadir) | D:\WORK\IDI\Form_Keg_IDI.doc Browse |  |                 |  |  |  |
| Tanggal Kegiatan<br>Date of Activities         | 2008 💌 May 💌 20 💌 Kalender          |  |                 |  |  |  |
| Nilai SKP                                      | 4                                   |  |                 |  |  |  |
|                                                | Save Cancel                         |  |                 |  |  |  |
|                                                |                                     |  |                 |  |  |  |

#### Gambar Tampilan Pemasukan Data Kegiatan

| Succed : Data Berhasil disimpan.               |                            |  |  |  |
|------------------------------------------------|----------------------------|--|--|--|
| Kesertaan dalam seminar / sin                  | nposium                    |  |  |  |
| Nama Kegiatan                                  |                            |  |  |  |
| Skala Pertemuan                                | Lokal / wilayah 💌          |  |  |  |
| Penyelenggara                                  |                            |  |  |  |
| No. SK IDI                                     |                            |  |  |  |
| Judul Makalah                                  |                            |  |  |  |
| Tempat Penyelenggaraan                         |                            |  |  |  |
| Kota                                           |                            |  |  |  |
| Bukti Dokumen (Sertifikat Dan<br>Daftar Hadir) | Browse                     |  |  |  |
| Tanggal Kegiatan<br>Date of Activities         | 2008 💌 Oct 💌 27 💌 Kalender |  |  |  |
| Nilai SKP                                      |                            |  |  |  |
|                                                | Save Cancel                |  |  |  |

#### Gambar Tampilan Pesan Data Telah Tersimpan

Data Kegiatan yang dimasukkan akan menambah point SKP anda dan dapat lihat pada Dashboard CPD

| i apel nasil pero | ilenan | nilai |
|-------------------|--------|-------|
|-------------------|--------|-------|

Tabel hasil perolehan nilai SKP dan indikator porsi yang diharapkan berdasarkan ranah kegiatan (kegiatan profesi) yang dilakukan.

|    | Ranah Kegiatan                             | Indikator | Target<br>Nilai | Hasil<br>Dicapai |  |
|----|--------------------------------------------|-----------|-----------------|------------------|--|
| Α. | Kinerja Pembelajaran                       | 0         | 100 - 125       | 10 SKP           |  |
| в. | Kinerja Profesional                        | 0         | 100 - 125       | 5 SKP            |  |
| C. | Kinerja Pengabdian Masyarakat /<br>Profesi | 0         | 12,5 - 37,5     | 3.5 SKP          |  |
| D. | Publikasi Ilmiah / Popular                 | 6         | 0,00 - 12,5     | 0 SKP            |  |
| E. | Kinerja Pengembangan Ilmu                  | 6         | 0,00 - 12,5     | 0 SKP            |  |
| Ca | Catatan :                                  |           |                 |                  |  |

- Nilai yang dicapai belum memenuhi porsi yang diharapkan.

- Total nilai yang diperoleh 18.5 SKP

Gambar Tampilan Tabel Perolehan Nilai SKP

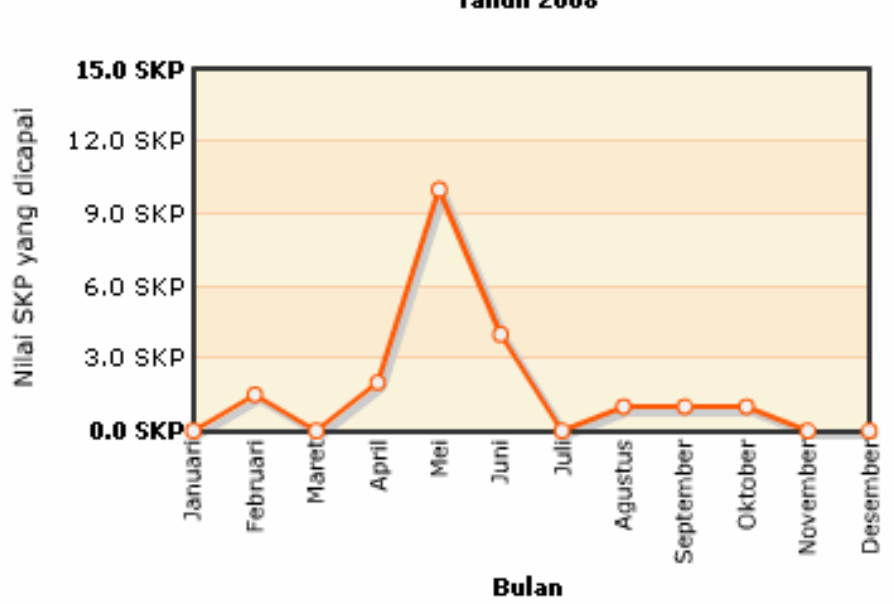

CPD Related Activities Timeline Tahun 2008

Gambar Tampilan Tabel Perolehan Nilai SKP per Periode

#### Grafik hasil perolehan nilai

Grafik hasil perolehan nilai SKP dan indikator porsi yang diharapkan berdasarkan ranah kegiatan (kegiatan profesi) yang dilakukan.

> Rangkuman penilaian untuk tanggal 1 Januari 2008 s/d 27 Oktober 2008

150.0 125.0 100.0 75.0 50.0 25.0 0.0 A B C D E Hasil pencapaian Belum Terpenuhi Hasil Melebihi

Gambar Tampilan Tabel Perolehan Nilai SKP berdasarkann indikator porsi yang diharapkan berdasar ranah kegiatan

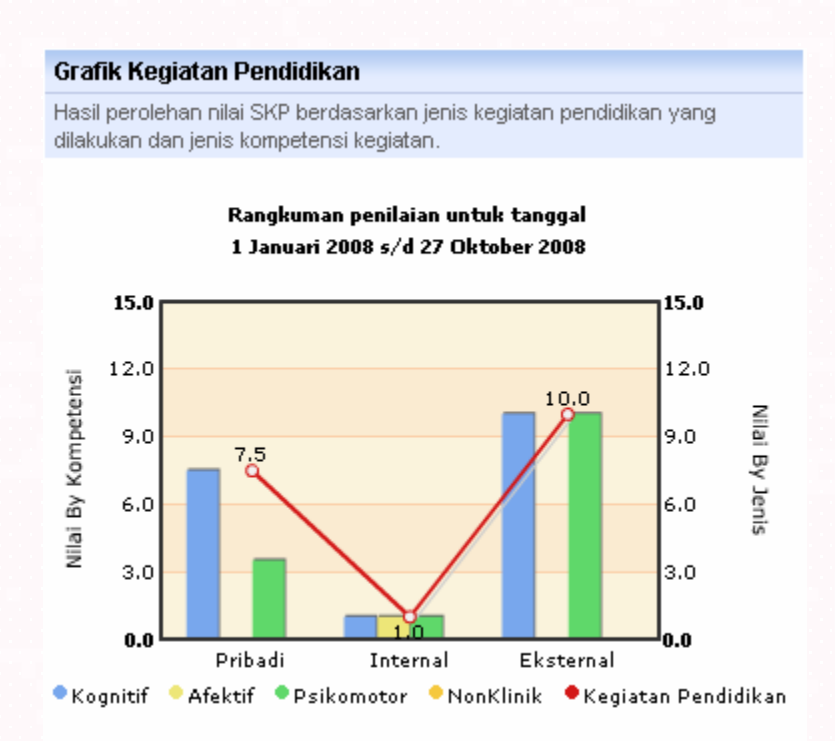

Gambar Tampilan Tabel Perolehan Nilai SKP berdasarkan jenis kegiatan pendidikan yang dilakukan dan jenis kompetensi kegiatan

Manual Book P2KB IDI.

#### 3. Resume Detail Kegiatan

Menu ini untuk menampilkan kegiatan secara detail sesuai jenis dan kriteria pencarian yang anda masukkan, cara untuk menampilkannya sebagai berikut :

- Klik jenis kegiatan pendidikan yang akan anda tampilkan
- Masukkan Nama kegiatan pada kotak teks
- Klik tombol "Search"

Maka jika terdapat kegiatan yang sesuai dengan Nama dan Jenis kegiatan yang anda cari, akan tampil pada bagian daftar kegiatan dibawah bagian pencarian.

| CPD           | <b>Related Activities</b>           | •                                                              | Add | Resume     | Dashboard |
|---------------|-------------------------------------|----------------------------------------------------------------|-----|------------|-----------|
| Penc          | arian data kegiatar                 | 1                                                              |     |            |           |
| ▶ Jen         | iis Kegiatan Pendidika              | an 💿 Pribadi 🔘 Internal 🔘 Eksternal 🔘 Semua Jenis Kegiatan     |     |            |           |
| ► Ma:<br>(cuk | sukkan Nama Kegiata<br>kup keyword) | n seminar                                                      |     |            |           |
|               |                                     | Search                                                         |     |            |           |
| 1 Data        | ditemukan untuk pen                 | carian kegiatan Pribadi/Internal/Eksternal dengan nama seminar | <<  | < 1 - 1 Da | ri 1 > >> |
| No.           | Jenis Kegiatan                      | Nama Kegiatan                                                  |     | Total SKP  |           |
| 1.            | Pribadi                             | Kesertaan dalam seminar / simposium                            |     | 4          | Detail    |
|               |                                     | Total Jumlah S                                                 | SKP | 4          |           |

Gambar Tampilan Pencarian Resume Detail Kegiatan

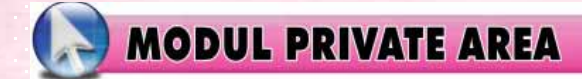

katan Dokter Indonesia

Modul ini berisi area pribadi dan pengaturannya. Dalam modul ini terdiri dari menumenu antara lain :

#### 1. Private Data

Menu ini berfungsi untuk mengatur data-data yang bersifat pribadi. Terdiri dari beberapa sub menu yaitu :

#### > a. Account Setting

Berfungsi untuk mengatur data account untuk melakukan login ke dalam sistem.

| Private Data - Account Setting                   | Edit Data                                                                                                    |
|--------------------------------------------------|----------------------------------------------------------------------------------------------------|
| Account Setting                                  | Hak Akses dan Jabatan                                                                                                   |
| User ID userdemo                                 | Untuk meminta hak akses dan jabatan dalam sistem aplikasi kolegium bedah<br>saraf dapat menggunakan fasilitas berikut : |
| Old Password<br>Fill Old Password in a right box | Keterangan hak akses yang dimiliki                                                                                      |
| New Password<br>At Least 8 Character             | <ol> <li>Default Member<br/>(Dashboard, Private Data, Member Location, CPD Related Activities,</li> </ol>               |
| Confirm Password<br>Re-type new password         | Comment & Request Book) 2. CPD Access Authority                                                                         |
| Save                                             | (Dashboard, CPD Related Activities) 3. Organization Member                                                              |
|                                                  | (Message Service, Comment & Request Book)<br>Keterangan Jabatan dalam organisasi                                        |

Gambar Tampilan Menu Account Setting

- Jika anda ingin melakukan perubahan data, seperti merubah password dan sebagainya, caranya :
- Masukkan data-data yang berubah sesuai kotak-kotak teks yang disediakan
- Tekan tombol "Save" untuk menyimpan perubahan.

| Account Setting                                  |          |
|--------------------------------------------------|----------|
| User ID<br>At Least 8 Character                  | userdemo |
| Old Password<br>Fill Old Password in a right box | *****    |
| New Password<br>At Least 8 Character             | ******   |
| Confirm Password<br>Re-type new password         | *****    |
| Save                                             |          |

Gambar Tampilan Untuk Merubah data Account Setting

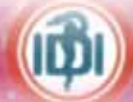

#### b. Data Pribadi

Menu ini untuk mengatur data pribadi anda. Untuk mengedit data pribadi anda, caranya :

- Masukkan data-data yang berubah sesuai kotak-kotak teks yang disediakan
- Untuk data foto, klik tombol "Browse" disamping kotak teks foto diri, dilanjutkan dengan memilih file foto anda yang akan dimasukkan

| MarkenMulgenicSelected array<br>"BesselRankerIn ToromotocoutToromotocoutRanker / InstanceInstanceInstanceRanker / InstanceInstanceInstanceRanker / Instance                                                                                                    | Ceta Pribadi                                                                                                    |                                                                | Fala Diri                               |                           |  |
|----------------------------------------------------------------------------------------------------|----------------------------------------------------------------------------------------------------|----------------------------------------------------------------|-----------------------------------------|---------------------------|--|
| shear       Important         Shear Shear       Statustion         Shear Shear       Statustion         Shear Shear       Statustion         Shear Shear       Statustion         Shear Shear       Statustion         Shear Shear       Statustion         Shear Shear       Statustion         Shear Shear       Statustion         Shear Shear       Statustion         Shear Shear       Statustion         Shear Shear       Statustion         Shear Shear       Statustion         Shear Shear       Statustion         Shear       Statustion         Shear       Sta                                                                                                    | Kama Largian       Widtyanto       ** Hadring         Literal Las * <ul> <li>KTP</li> <li>Passport</li> </ul> ** Type Cembrar as of, pp         Komo Literal Las * <ul> <li>KTP</li> <li>Passport</li> </ul> ** Type Cembrar as of, pp         Targapi Lafit * <ul> <li>Kaladina</li> <li>Magori</li> <li>Rescination</li> </ul> ** Type Cembrar as of, pp         Targapi Lafit * <ul> <li>Magori</li> <li>Magori</li> <li>Magori</li> <li>Magori</li> <li>Magori</li> <li>Magori</li> <li>Magori</li> <li>Magori</li> <li>Magori</li> <li>Magori</li> <li>Magori</li> </ul> Jarvis Horman <ul> <li>Magori</li> <li>Magori</li>           &lt;</ul>                                           |                                                                |                                         |                           |  |
| Intender**       Indexent/Jerned         Intender**       Nerwi         Intender**       Image: Image:                                                                                                    | identifias *<br>randity                                                                                                    | Widyanto                                                       |                                         | an                        |  |
| Targed Liff' - Gamma ( ) () () () () () () () () () () () ()                                                                                                    | Nomor Identities *<br>Render Norther                                                                                                    | 1209.020872.0001                                               |                                         | 1                         |  |
| Image: Market       Image: Market       Image: Market<                                                                                                    | Tempaliahir *<br>Ada Pasa                                                                                                    | Hgavi                                                          |                                         |                           |  |
| defs (bitmin')       (b) Laskielity (b) Permpunni       [bdo Diff       [bdo Diff       <                                                                                                    | Tanggal lahir *<br>Avis Cale                                                                                                    | 02 💌 Aug 💌 1972 💌 Kalender                                     |                                         |                           |  |
| Attenditionality     Attenditionality       Rest Actives     Attenditionality       Rest Actives     Attenditionality       Rest Actingenesity     Atten                                                                                                    | Jenis Kelamin *<br>Sez                                                                                                    | 🔘 Laki-laki 🔘 Perempuan                                        | Folo Dirl<br>Phala                      | DADODYAFotoADody V Browse |  |
| Ansat Notes ponders?       Assat Thur         Roberts       Assat Thur         Roberts       Rabe Notes ponders?         Roberts       Rabe Notes ponders?         Roberts       Rabe Notes ponders?         Roberts       Rabe Notes ponders?         Roberts       Rabe Notes ponders?         Roberts       Rabe Notes ponders?         Roberts       Rabe Notes ponders?         Roberts       Rabe Notes ponders?         Roberts       Rabe Notes ponders?         Roberts       Rabe Notes ponders?         Roberts       Rabe Notes ponders?         Roberts       Roberts         Roberts       Roberts <td>Alamai sesuai ideniitas *<br/>Sioni Addoce</td> <td>J1. Raya Carthian, 35 Ft.12,<br/>Ry, 13 Dz. Facury, Mag. Factar</td> <td>Alamat Kore sponden sl</td> <td></td>                                                                                                    | Alamai sesuai ideniitas *<br>Sioni Addoce                                                                                                    | J1. Raya Carthian, 35 Ft.12,<br>Ry, 13 Dz. Facury, Mag. Factar | Alamat Kore sponden sl                  |                           |  |
| Podrefi       Java Timur         Robins       Tot NUM         Robins       D         Robins       D <td>Cois Prisol         Name Langiago *       Midiyanto         Man Langiago *       Interface         Man Langiago *       Interface         Nonor Man Lingiago *       Interface         Nonor Man Lingiago *       Interface         Nonor Man Lingiago *       Interface         Nonor Man Lingiago *       Interface         Tangga Lahir *       Interface         Add Targe *       Interface         Jarris Kalamin *       Interface         Jarris Kalamin *       Interface         Jarris Kalamin *       Interface         Jarris Kalamin *       Interface         Jarris Kalamin *       Interface         Jarris Kalamin *       Interface         Jarris Kalamin *       Interface         Jarris Kalamin *       Interface         Jarris Kalamin *       Interface         Jarris Kalamin *       Interface         Second Status       Interface         Record Status       Interface         Record Status       Interface         Rob *       Interface         Rob *       Interface         Rob *       Interface         Rob *       Interface         Rob *       Interface     <!--</td--><td>Alamai korespondensi *<br/>Eovaspordense Address</td><td colspan="2">01. Tembook FLE, 28 Semayar<br/>Jakarta</td></td>                                                                                                    | Cois Prisol         Name Langiago *       Midiyanto         Man Langiago *       Interface         Man Langiago *       Interface         Nonor Man Lingiago *       Interface         Nonor Man Lingiago *       Interface         Nonor Man Lingiago *       Interface         Nonor Man Lingiago *       Interface         Tangga Lahir *       Interface         Add Targe *       Interface         Jarris Kalamin *       Interface         Jarris Kalamin *       Interface         Jarris Kalamin *       Interface         Jarris Kalamin *       Interface         Jarris Kalamin *       Interface         Jarris Kalamin *       Interface         Jarris Kalamin *       Interface         Jarris Kalamin *       Interface         Jarris Kalamin *       Interface         Jarris Kalamin *       Interface         Second Status       Interface         Record Status       Interface         Record Status       Interface         Rob *       Interface         Rob *       Interface         Rob *       Interface         Rob *       Interface         Rob *       Interface </td <td>Alamai korespondensi *<br/>Eovaspordense Address</td> <td colspan="2">01. Tembook FLE, 28 Semayar<br/>Jakarta</td> | Alamai korespondensi *<br>Eovaspordense Address                | 01. Tembook FLE, 28 Semayar<br>Jakarta  |                           |  |
| Kobs*<br>Cr     Kab. Ngawi     Col       Krown Gurden     G2     0       Krown Gurden     G2     0       Krown Gurden     G2     0       Krown Gurden     G2     0       Krown Gurden     G2     0       Krown Gurden     G2     0       Krown Gurden     G2     0       Krown Gurden     G2     0       Krown Gurden     G2     0       Krown Gurden     G2     0       Krown Gurden     G2     0       Krown Gurden     G2     0       Krown Gurden     G2     0       Krown Gurden     G2     G2       Krown Gurden     G2     G2       Krown Gurden     G2     G2       Krown Gurden     G2     G2       Krown Gurden     G2     G2       Krown Gurden     G2     G2       Krown Gurden     G2     G2       Krown Gurden     G2     G2       Krown Gurden     G2     G2       Krown Gurden     G2     G2       Krown Gurden     G2     G2       Krown Gurden     G2     G2       Krown Gurden     G2     G2       Krown Gurden     G2     G2                                                                                                    | Provinsi *<br>Previnsi                                                                                                    | Jawa Timur                                                     |                                         |                           |  |
| RTT RNV<br>Here Kurder     02     01     Kole * Cr     Kab. Haavii     Kab. Haavii       Reconsisting<br>Seasified     Padas     02     02     Scattering     02       Roder Book     602     Comparison (Highens)     02     Scattering       Roder Book     02     Comparison (Highens)     02     Scattering       Roder Book     02     Comparison (Highens)     Main Comparison (Highens)       Roder Book     02     Comparison (Highens)     Main Comparison (Highens)       Roder Book     02     Comparison (Highens)     Main Comparison (Highens)       Roder Book     02     Comparison (Highens)     Main Comparison (Highens)       Roder Book     02     Comparison (Highens)     Main Comparison (Highens)       Roder Book     02     Comparison (Highens)     Main Comparison (Highens)       Roder Book     02     Comparison (Highens)     Main Comparison (Highens)       Roder Book     02     Comparison (Highens)     Main Comparison (Highens)       Roder Book     02     Comparison (Highens)     Main Comparison (Highens)       Roder Book     02     Comparison (Highens)     Main Comparison (Highens)       Roder Book     02     Comparison (Highens)     Main Comparison (Highens)       Roder Book     02     Comparison (Highens)                                                                                                    | Kola *<br>Diy                                                                                                    | Kab. Ngavi                                                     | Provinsi *<br>Provinsi                  | Jawa Timur                |  |
| Recaration<br>Substituted     Padase       Recaration<br>Substituted     63281       No. Talepon Rumah<br>(response     63281       No. Talepon Rumah<br>(response     0051.7771616       No. Talepon Rumah<br>(response     0051.7778426       No. Face<br>(response     0051.7778426       No. Face<br>(response     0051.7778426       Substituted     0051.7778426       Substituted     0051.7778426                                                                                                    | RT / RM<br>Martine                                                                                                    | 02 01                                                          | Kola *<br>Dy                            | Kab. Ngawi                |  |
| Kode Pos<br>Pretonie     Editation       No. Telepon Rumah<br>ringtone     0051.777.1616       No. Fark<br>Fare (kurden<br>Fare (kurden<br>Robert<br>Fare (kurden<br>Robert<br>Fare (kurden<br>Rob | Ke camatan<br>Saisiatad                                                                                                    | Padas                                                          | No. Telepon<br>Davaspantariar (alaphana | 02132832999               |  |
| No. Telepon Rumah<br>(mejonam     Ods1.7771616     Email *     Rescai@yahoo.co.uk       No. Fax<br>(Furdam     0051.7778426     Ods1.7778426     Save Caba       No. Randphone<br>Actain Provide     06501225666     Save Caba       Safe Caba     Ods1.7778426     Ods1.7778426       Safe Caba     06501225666     Save Caba       Safe Caba     Ods1.7778426     Ods1.7778426       Safe Caba     06501225666     Ods1.7778426       Safe Caba     Ods1.7778426     Ods1.7778426       Safe Caba     06501225666     Ods1.7778426       Safe Caba     Ods1.7778426     Ods1.7778426       Safe Caba     Ods1.7778426     Ods1.7778426       Safe Caba     Ods1.7778426     Ods1.7778426       Safe Caba     Ods1.7778426     Ods1.7778426       Safe Caba     Ods1.7778426     Ods1.7778426       Safe Caba     Ods1.7778426     Ods1.7778426       Safe Caba     Ods1.7778426     Ods1.7778426       Safe Caba     Ods1.7778426     Ods1.7778426       Safe Caba     Ods1.7778426     Ods1.7778426       Safe Caba     Ods1.7778426     Ods1.7778426       Safe Caba     Ods1.7778426     Ods1.7778426       Safe Caba     Ods1.7778426     Ods1.7778426       Safe Caba     Ods1.7778426     Ods1.778                                                                                                    | Kode Pos<br>Pedicada                                                                                                    | 63281                                                          | Mall Bitatu c                           |                           |  |
| No. Fax     Ox51.7788426       No. Hardphone     08628125666       No. Hardphone     08628125666       Babu Cetar     08628125666       Babu Cetar     dr.       Cetar Bepan     dr.       Store     M.Kes                                                                                                    | No. Telepon Rumah<br>(alignae                                                                                                    | 0351-7771010                                                   | Email *<br>Grai                         | kerosed@yehoo.co.uk       |  |
| No. Hardphone<br>Adabi Provid     086281226666       Biblix Celar       Celar Depan<br>Provid     dr.       Celar Betakang<br>Suffer     H.Kes                                                                                                    | No. Fax<br>Fax Northin                                                                                                    | 0351-7788428                                                   | Save Data                               |                           |  |
| Bishus Celar       Celar Depan<br>Amur       Celar Betakang<br>Surrow       Lites                                                                                                    | No. Randphone<br>Adda Phone                                                                                                    | 0852812355999                                                  |                                         |                           |  |
| Celar Depan<br>Prec/     dr.       Celar Belakang<br>Suffici     M.Kes                                                                                                    | Bitatu s Gelan                                                                                                    |                                                                |                                         |                           |  |
| Getar Betakang H.Kos<br>Sulfic                                                                                                    | Gelar Depan<br>Patr                                                                                                    | dr.                                                            |                                         |                           |  |
|                                                                                                    | Getar Betakang<br>Sultur                                                                                                    | M.Kes                                                          |                                         |                           |  |

Gambar Tampilan Form Data Pribadi

Setelah disimpan akan tampil konfirmasi data telah tersimpan.

🕗 Succed : Data berhasil disimpan.

Tampilan Data yang berhasil disimpan

### P2KB IDI Online Ikatan Dokter Indonesia

#### 🔷 c. Kompetensi

Menu ini untuk memasukkan data-data Status Kompetensi Anda

- Masukkan Nomor Pokok Anggota IDI
- 🔶 Pilih Wilayah IDI
- Pilih Cabang IDI
- Masukkan Jenis Kompetensi Status Kedokteran Anda
- Tekan Save Data untuk menyimpannya

| Status Kedokteran                       |                       |
|-----------------------------------------|-----------------------|
| Nomor Pokok Anggota IDI<br>IDI Number   | 981013/IDI            |
| IDI Wilayah *<br>IDI Number             | Jawa Timur 💌          |
| IDI Cabang *<br>Branch IDI              | Cabang Ngawi          |
| Kompetensi                              |                       |
| Jenis Kompetensi *<br><i>Competence</i> | Dokter Praktek Umum 💌 |
| Save Data                               |                       |

#### Tampilan Data Status Kedokteran

#### d. Data Pendidikan

Menu ini untuk memasukkan data pendidikan anda. Ketika anda mengklik menu ini akan tampil halaman view daftar pendidikan yang pernah anda ikuti. Pada daftar ini anda dapat melakukan edit atau delete data yang telah masuk.

| P | Private Data - Data Pendidikan |                                        |                |              |                 | View |
|---|--------------------------------|----------------------------------------|----------------|--------------|-----------------|------|
| • | Tingkat<br>Pendidikan          | Institusi Pendidikan                   | Tahun<br>Lulus | Nomor Ijasah | Tanggal Ijasah  | Aksi |
| B | S1                             | Universitas Brawijaya Malang           | 1992           | 921013       | 10 Maret 1992   | Edit |
| 1 | S2                             | Universitas Sebelas Maret<br>Surakarta | 2000           | 201013       | 02 Agustus 2000 | Edit |
| D | elete                          |                                        |                |              |                 |      |

#### d.1. Memasukkan Data Pendidikan Baru

- 1. Klik tombol "Add" pada bagian atas daftar pendidikan
- Masukan data-data pendidikan yang anda ikuti pada form, antara lain:
  - a. Pilih Tingkat Pendidikan
  - b. Masukkan Nama Institusi
  - c. Tahun Lulus
  - d. Nomor Ijasah
  - e. Tanggal Ijasah
  - 3. Klik tombol "Save"

| Tambah Data                             |                                     |
|-----------------------------------------|-------------------------------------|
| Tingkat Pendidikan *<br>Education Level | S2 •                                |
| Nama Institusi *<br>Institution Name    | Universitas Sebelas Maret Surakarta |
| Tahun Lulus *<br><i>Graduate Year</i>   | 2000 💌                              |
| Nomor Ijasah *<br>Certificate Number    | 201013                              |
| Tanggal Ijasah *<br>Certificate Date    | 02 💌 Aug 💌 2000 💌 Kalender          |
|                                         | Save                                |

Gambar Tampilan Form Input Data Pendidikan Baru

#### d.2. Mengedit Data Pendidikan

- 1. Klik tombol "Edit" pada baris data di daftar pendidikan
- Edit data yang telah dimasukkan sesuai cara memasukkan data baru
- 3. Klik tombol "Save"
  - Jika telah disimpan maka akan tampil pesan pemberitahuan bahwa data telah sukses disimpan.

| Succed : Data berhasil disim            | Succed : Data berhasil disimpan. |  |  |  |  |
|-----------------------------------------|----------------------------------|--|--|--|--|
| Edit Data                               |                                  |  |  |  |  |
| Tingkat Pendidikan *<br>Education Level | S1 💌                             |  |  |  |  |
| Nama Institusi *<br>Institution Name    | Universitas Brawijaya Malang     |  |  |  |  |
| Tahun Lulus *<br>Graduate Year          | 1992 💌                           |  |  |  |  |
| Nomor ljasah *<br>Certificate Number    | 921013                           |  |  |  |  |
| Tanggal ljasah *<br>Certificate Date    | 10 💌 Mar 💌 1992 💌 Kalender       |  |  |  |  |
|                                         | Save                             |  |  |  |  |

Gambar Tampilan Form dan Pesan Setelah Melakukan Edit

#### d.3. Menghapus Data Pendidikan

- 1. Klik menu view untuk menampilkan daftar pendidika
- Centang data pendidikan yang akan dihapus pada kotak check di sebelah kiri baris
- 3. Klik tombol "Delete" pada bagian bawah daftar baris
  - 4. Maka data akan terhapus dari daftar

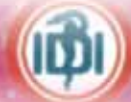

#### 🧼 e. Status Kepegawaian

- Menu ini mengatur data status kepegawaian dimana anda bertugas.
- 🔶 Untuk memasukkan dan mengedit datanya, caranya sebagai berikut :
  - 1. Pilih Status Kepegawaian anda
  - 🗼 2. Masukkan Nomor Pegawai
  - 🔶 3. Pilih atau klik jenis tempat tugas anda
  - 4. Masukkan nama kata kunci Rumah Sakit tempat anda bertugas dan klik tombol "View" disamping kotak teksnya, maka dibawah kotak teks akan tampil pilihan daftar Rumah Sakit sesuai kata kunci yang anda masukkan Misalnya kata kunci "Cipto" maka akan tampil nama-nama rumah sakit yang mengandung kata "Cipto"
    - 5. Tekan tombol "Save" setelah selesai

| Data Kepegawaian                                                |                                  |
|-----------------------------------------------------------------|----------------------------------|
| Status Kepegawaian *<br>Employee Status                         | PNS                              |
| Nomor Pegawai *<br>Employee Number                              | 510 888 999                      |
| Tempat Tugas / Instansi                                         | 🖲 Rumah Sakit 🔘 Instansi Lainnya |
| Nama rumah sakit ( Kata kunci )<br><i>Hospital Name Keyword</i> | soe view                         |
| Nama rumah sakit (Jika<br>diperlukan)<br><i>Hospital Name</i>   | Dr. Soedono Madiun, RSUD         |
|                                                                 | Save                             |

Gambar Tampilan Form Data Kepegawaian

Succed : Data berhasil disimpan.

Gambar Tampilan Pesan Setelah Data Disimpan

#### 🧼 f. Tempat Praktek

- Menu ini untuk memasukkan data-data tempat praktik anda sebagai dokter.
- Menampilkan Data Tempat Praktik
- 1. Kik menu "View" di bagian atas
- 2. Maka akan tampil daftar tempat praktik yang telah anda masukkan

| Private Data - Tempat Praktik |                |               | + Add         | View             |                     |      |
|-------------------------------|----------------|---------------|---------------|------------------|---------------------|------|
| E                             | Tempat praktik | Jenis Dokumen | Nomor Dokumen | Tanggal<br>Mulai | Tanggal<br>Berakhir | Aksi |

#### Gambar Tampilan View Tempat Praktik

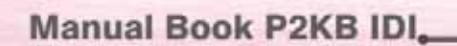

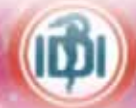

#### f.1. Menambah Data Tempat Praktik

- 1. Klik Menu "Add" pada bagian atas tampilan view tempat praktik
- 2. Pilih Jenis Dokumen yang melandasi Tempat Praktik Anda
- 3. Masukkan Nomor Dokumen
- 4. Masukkan Keterangan Dokumen
- 5. Masukkan Tanggal Terbitnya dokumen tempat praktik anda
  - 6. Masukkan Batas Tanggal Berlakunya dokumen tempat praktik
  - 7. Pilih jenis tempat tugas atau praktik anda Jika Rumah Sakit, maka :
  - Masukkan kata kunci rumah sakit dan klik tombol view
    - disampingnya untuk menampilkan daftar rumah sakit dengan kata kunci yang anda pilih pada kotak pilihan dibawahnya
    - Pilih Rumah Sakit tempat anda praktik

Jika jenis tempat tugas "Instansi Lainnya", maka :

- Masukkan Nama Instansi
- Masukkan Alamat, Provinsi, Kota, No. Telp dan No. Fax
- 8. Klik tombol "Save" jika telah selesai
- 9. Jika telah selesai akan tampil pesan data telah disimpan

| Private Data - Tempat Praktik                                    |                                  | 🕈 Add | View |
|------------------------------------------------------------------|----------------------------------|-------|------|
| Tambah Data                                                      |                                  |       |      |
| Jenis Dokumen *<br><i>Document Cat</i> egory                     | Surat ljin Praktek               |       |      |
| Nomor Dokumen *<br>Document Number                               | 025/IDIA/III/2000                |       |      |
| Keterangan<br>Note                                               | Surat Ijin Praktek Dokter Umum   |       |      |
| Tanggal Terbit *<br><i>Start Dat</i> e                           | 02 💌 Aug 💌 2000 💌 Kalender       |       |      |
| Berlaku sampai dengan *<br><i>Finish Dat</i> e                   | 31 Dec 💌 2006 💌 Kalender         |       |      |
| Tempat Tugas / Instansi                                          | 🔘 Rumah Sakit 🔿 Instansi Lainnya |       |      |
| Nama rumah sakit ( Kata kunci )<br><i>Hospital Name Keywor</i> d | soe view                         |       |      |
| Nama rumah sakit (Jika diperlukan)<br><i>Hospital Name</i>       | Dr. Soedono Madiun, RSUD         |       |      |
|                                                                  | Save                             |       |      |

Gambar Tampilan Add Tempat Praktik

| Private Data - Tempat Praktik  | Edit | <b>*</b> A00 | View |
|--------------------------------|------|--------------|------|
| Succed: Data berhasil disimpan |      |              |      |
|                                |      |              |      |

Gambar Tampilan Pesan Data Telah Tersimpan

#### f.2. Mengedit Data Tempat Praktik

- Klik tombol "Edit" pada menu atas tampilan view tempat praktik, Gambar Tampilan tombol "Edit" dibagian kolom Aksi
  - 2. Edit data-data tempat praktik seperti cara memasukkan data baru
  - 3. Lalu klik tombol "Save" jika telah selesai

| Private Data - Tempat Praktik |                                 |                       |                   |                  |                     |      |  |
|-------------------------------|---------------------------------|-----------------------|-------------------|------------------|---------------------|------|--|
|                               | Tempat praktik                  | Jenis Dokumen         | Nomor Dokumen     | Tanggal<br>Mulai | Tanggal<br>Berakhir | Aksi |  |
|                               | Dr. Soedono Madiun, RSUD        | Surat Ijin Praktek    | 025/IDI/VIII/2000 | 01/01/2001       | 01/01/2004          | Edit |  |
|                               | Dinas Kesehatan Kabupaten Ngawi | Surat Penugasan Kerja | 123/IDI/IV/2006   | 02/06/2006       | 31/12/2009          | Edit |  |
| D                             | elete                           |                       |                   |                  |                     |      |  |

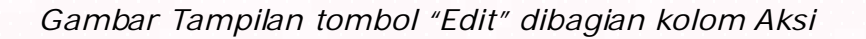

#### f.3. Menghapus Data Tempat Praktik

- Centang kotak check di kolom paling kiri pada baris daftar tempat praktik yang akan dihapus
- 2. Klik tombol "Delete"
  - 3. Maka data akan terhapus dari daftar view Tempat Praktik

| Private Data - Tempat Praktik |                                 |                       |                   |                  |                     |      |  |
|-------------------------------|---------------------------------|-----------------------|-------------------|------------------|---------------------|------|--|
|                               | Tempat praktik                  | Jenis Dokumen         | Nomor Dokumen     | Tanggal<br>Mulai | Tanggal<br>Berakhir | Aksi |  |
|                               | Dr. Soedono Madiun, RSUD        | Surat Ijin Praktek    | 025/IDI/VIII/2000 | 01/01/2001       | 01/01/2004          | Edit |  |
| <b>v</b>                      | Dinas Kesehatan Kabupaten Ngawi | Surat Penugasan Kerja | 123/IDI/IV/2006   | 02/06/2006       | 31/12/2009          | Edit |  |
| D                             | elete                           |                       |                   |                  |                     |      |  |

Gambar Tampilan Delete Tempat Praktik

#### 2. Member Location

Menu ini menampilkan data user yang telah menjadi member dan pihak-pihak yang terkait dalam aplikasi. Terdiri dari 2 sub menu yaitu :

#### a. List of Doctor

Berfungsi Menu ini menampilkan daftar dokter dan menyediakan fasilitas pencarian member data dokter di atas daftar.

| Member Location - List of Doctor                                         |                                                                      |               |                       |                           |  |  |  |  |
|--------------------------------------------------------------------------|----------------------------------------------------------------------|---------------|-----------------------|---------------------------|--|--|--|--|
| Search Member Data                                                       |                                                                      |               |                       |                           |  |  |  |  |
| VVI                                                                      | ayah                                                                 | Jawa Timur    |                       |                           |  |  |  |  |
| ► Me                                                                     | mber Name                                                            | i             |                       |                           |  |  |  |  |
|                                                                          |                                                                      | Search        |                       |                           |  |  |  |  |
| Terda                                                                    | Terdapat 7 data yang cocok         <<         1 - 7 Dari 7         > |               |                       |                           |  |  |  |  |
| No.                                                                      | Магла                                                                | lengkap       | Cabang                | Ernail                    |  |  |  |  |
| 1.                                                                       | dr. Widiyanto M.Kes                                                  |               | Cabang Ngawi          | kerosed@yahoo.co.uk       |  |  |  |  |
| 2.                                                                       | Dokter Adi Cahyo Gunawan -                                           |               | Cabang Blitar         | adigoenawan@gmail.com     |  |  |  |  |
| З.                                                                       | dr. Kristin Indriana S.Ked                                           |               | Cabana Malang         | kristinindriana@yahoo.com |  |  |  |  |
| 4. Dokter Adi Cahyo Gunawan -                                            |                                                                      | Cabang Blitar | adigoenawan@gmail.com |                           |  |  |  |  |
| 5.                                                                       | . Dr. Djoni Subagio tidak ada Cabang Lumajang johnylas@gmail.com     |               |                       |                           |  |  |  |  |
| 6. dr Sugito Teguh - Cabang Trenggalek teguhst@telkom.net                |                                                                      |               |                       |                           |  |  |  |  |
| dokter Ahmad Syaifuddin Zuhri Hadi Sholeh S.Ked     Cabang Tuban     drz |                                                                      |               | Cabang Tuban          | drzuhri@yahoo.com         |  |  |  |  |

Gambar Tampilan Daftar Member Dokter

#### Catatan :

Klik "Nama" member untuk melihat lebih lengkap data member pada daftar

#### b. List of Hospital

Menu ini menampilkan daftar Rumah Sakit

| ► Mer | Member Location - List of Hospital |                                  |                                           |    |   |              |    | w  |
|-------|------------------------------------|----------------------------------|-------------------------------------------|----|---|--------------|----|----|
| Sear  | rch Hospital Data                  |                                  |                                           |    |   |              |    |    |
| Ho:   | spital Name                        | 0                                |                                           |    |   |              |    |    |
| Pro   | ovince                             | Jawa Timur                       |                                           |    |   |              |    |    |
| City  | У                                  | Kab. Madiun                      |                                           |    |   |              |    |    |
|       |                                    | Search                           |                                           |    |   |              |    |    |
| Terda | pat 4 data yang cocok              |                                  |                                           | << | < | 1 - 4 Dari 4 | ≻  | >> |
| No.   | Nama                               | rumah sakit                      | Alamat                                    |    |   | Telep        | on |    |
| 1.    | Dr. Soedono Madiun, RSUD           |                                  | JI. Dr. Soetomo No. 59 Madiun 63116       |    |   |              |    |    |
| 2.    | Dr. Soeroto Kab. Ngawi, RS         | UD                               | JI. Dr. Wahidin No. 27 Ngawi              |    |   |              |    |    |
| 3.    | Sogaten, RS                        | gaten, RS JI. Campursari, Madiun |                                           |    |   |              |    |    |
| 4.    | Widodo, RS                         |                                  | JI. Yos Sudarso No. 08 Ngawi - Jawa Timur |    |   |              |    |    |

Gambar Tampilan Daftar Rumah Sakit

#### 3. CPD Related Activities

Menu ini menampilkan data-data kegiatan dari spesialis yang bekerja di nonrumkit pendidikan yang tidak mau memakai program off-line. Teridiri dari 3 sub menu, yaitu :

#### 🗼 a. Input Kegiatan

Menu ini untuk memasukkan data-data kegiatan CPD, caranya :

- Masukkan Nama Kegiatan pada kotak teks untuk mencari jenis kegiatan yang akan dimasukkan datanya.
- Klik tombol "Search" dibawahnya, jika ada maka data akan tampil pada daftar kegiatan dibawahnya.

| CPE                                                    | Related Activities          |                                                    | 🕈 Add | Res | ume             | Dasht | board |
|--------------------------------------------------------|-----------------------------|----------------------------------------------------|-------|-----|-----------------|-------|-------|
| Pend                                                   | carian data kegiatan        |                                                    |       |     |                 |       |       |
| Masukkan Nama Kegiatan     (cukua keyward)     seminar |                             |                                                    |       |     |                 |       |       |
|                                                        | ,                           | Search                                             |       |     |                 |       |       |
| 2 Data                                                 | ditemukan untuk pencarian l | regiatan <b>Pribadi</b> dengan nama <b>seminar</b> | <     | <   | <b>1 - 2</b> Da | ari 2 | > >>  |
| No.                                                    | Kegiatan Pendidikan         | Nama Kegiatan                                      |       |     |                 | A     | ksi   |
| 1.                                                     | Pribadi                     | Kesertaan dalam seminar / simposium                |       |     |                 | In    | put   |
| 2.                                                     | Pribadi                     | Terlibat dalam suatu Kegiatan Ilmiah               |       |     |                 | In    | put   |

#### Gambar Tampilan Hasil Pencarian Nama Kegiatan

- Klik tombol "Input" pada kolom aksi disamping baris data kegiatan
- Masukkan Nama Kegiatan
- Pilih skala pertemuan.
- Masukkan penyelenggara kegiatan
- Tuliskan SK IDI untuk kegiatan dimaksud
- Tuliskan judul makalah
- Sebutkan tempat penyelenggaran kegiatan berlangsung
- Tuliskan Nama kota tempat berlangsungnya kegiatan
- Attach atau masukkan file yang berkaitan dengan keagitan tersebut jika ada dengan mengklik tombol "Browse"
- Masukkan Tanggal Kegiatan berlangsung
- Beri nilai SKP untuk kegiatan tersebut
- Klik tombol "Save" untuk menyimpannya dan "Cancel" jika ingin membatalkan.
- Jika telah tersimpan maka akan tampil pesan diatas form bahwa data telah tersimpan.

| CPD Related Activities - Inp                   | 🕈 Add                                  | Daftar Kegiatan |  |
|------------------------------------------------|----------------------------------------|-----------------|--|
| Kesertaan dalam seminar / s                    | imposium                               |                 |  |
| Nama Kegiatan                                  | Seminar Nasional                       |                 |  |
| Skala Pertemuan                                | Nasional                               |                 |  |
| Penyelenggara                                  | IDI Pusat                              |                 |  |
| No. SK IDI                                     | 033/IDI/V/2008                         |                 |  |
| Judul Makalah                                  | Fungsi Dokter di Tengah Krisis Global  |                 |  |
| Tempat Penyelenggaraan                         | Aula Pendopo Kab. Bojonegoro           |                 |  |
| Kota                                           | Bojonegoro                             |                 |  |
| Buldi Dokumen (Sertifikat Dan<br>Daftar Hadir) | D:\D0DY\Foto artis\DSC05478.JPG Browse |                 |  |
| Tanggal Kegiatan<br>Date of Activities         | 2008 💌 May 💌 02 💌 Kalender             |                 |  |
| Nilai SKP                                      | 6                                      |                 |  |
|                                                | Save Cancel                            |                 |  |

Gambar Tampilan Form Input Kegiatan

Succed : Data Berhasil disimpan.

Gambar Tampilan Pesan Setelah Memasukkan Kegiatan

#### 🗼 b. Resume Kegiatan

Menu ini untuk menampilkan kegiatan secara detail sesuai jenis dan kriteria pencarian yang anda masukkan, cara untuk menampilkannya sebagai berikut :

- Kik jenis kegiatan pendidikan yang akan anda tampilkan
- Masukkan Nama kegiatan pada kotak teks
- Klik tombol "Search"
- Maka jika terdapat kegiatan yang sesuai dengan Nama dan Jenis kegiatan yang anda cari, akan tampil pada bagian daftar kegiatan dibawah bagian pencarian

| CPD        | Related Activities                   |                                                                              | 🕈 Add    | Resume         | Dashboard         |
|------------|--------------------------------------|------------------------------------------------------------------------------|----------|----------------|-------------------|
| Penc       | arian data kegiata                   | n                                                                            |          |                |                   |
| Jer        | iis Kegiatan Pendidika               | n 💿 Pribadi 💿 Internal 💿 Eksternal 💿 Semua Jenis Kegiatan                    |          |                |                   |
| Ma:<br>(cu | sukkan Nama Kegiatar<br>kun keyword) |                                                                              |          |                |                   |
| (00        |                                      | Search                                                                       |          |                |                   |
| 1 Data     | ditemukan untuk pend                 | carian kegiatan <b>Pribadi/Internal/Eksternal</b> dengan nama <b>seminar</b> | <<       | < <b>1-1</b> D | ari <b>1</b> > >> |
| No.        | Jenis Kegiatan                       | Nama Kegiatan                                                                |          | Total SKP      | Aksi              |
| 1.         | Pribadi                              | Kesertaan dalam seminar / simposium                                          |          | 32             | Detail            |
|            |                                      | Total Jurr                                                                   | ılah SKP | 32             |                   |

#### Gambar Tampilan Pencarian Resume Detail Kegiatan

Manual Book P2KB IDI

#### *c.* CPD General Information

Menu ini menampilkan daftar kegiatan pendidikan berdasarkan jenis kegiatannya, antara lain :

#### Þ c. 1. Pribadi

Menampilkan jenis kegiatan pendidikan yang dilakukan secara pribadi

| Kegiatan Pendidikan Pribadi                                                       |                |                             |                                 |                                                                |
|-----------------------------------------------------------------------------------|----------------|-----------------------------|---------------------------------|----------------------------------------------------------------|
| Nama Kegiatan                                                                     | Jenis Kegiatan | Kompetensi                  | Kriteria Pengakuan              | Dokumen yang dibutuhkan                                        |
| Diskusi Klinik Bersama Pakar (Kegiatan Pribadi)                                   | A/B            | Kognitif/Kognitif           |                                 |                                                                |
| Kajian Mitra Bestari (Pribadi)                                                    | в              | Kognitif                    |                                 |                                                                |
| Kesertaan dalam penapisan / penanganan<br>bencana / pengamatan epidemiologi       | с              | Kognitif/Afektif/Psikomotor |                                 |                                                                |
| Kesertaan dalam seminar / simposium                                               | в              | Kognitif                    |                                 |                                                                |
| Melakukan penelusuran informasi / sesi EBM di<br>Internet                         | A              | Kognitif                    |                                 |                                                                |
| Melakukan Tindakan Diagnostik                                                     | в              | Afektif                     |                                 |                                                                |
| Membaca jurnal dan menjawab pertanyaan<br>dalam suatu uji diri (self - assesment) | A              | Kognitif                    | Dari majalah yang terakreditasi | Bukti artikel & majalah dengan<br>pernyataan lulus dari jurnal |
| Membuat makalah untuk jurnal cetak                                                | D              | Kognitif                    |                                 |                                                                |
| Membuat makalah untuk jurnal online dan<br>jurnal offline                         | D              | Kognitif                    |                                 |                                                                |
| Membuat soal ujian                                                                | B/C/E          | Kognitif/Kognitif/Afektif   |                                 |                                                                |
| Menjadi penyaji makalah dalam kegiatan<br>ilmiah                                  | в              | Afektif                     |                                 |                                                                |
| Menulis / Menerjemahkan buku                                                      | D              | Kognitif                    |                                 |                                                                |
| Menyajikan makalah dalam workshop / course                                        | в              | Kognitif                    |                                 |                                                                |
| Penyuluhan pasien / Edukasi kelompok                                              | в              | Kognitif/Afektif/Psikomotor |                                 |                                                                |
| Terlibat dalam pengabdian masyarakat unit<br>pelayanan                            | с              | Kognitif/Afektif/Psikomotor |                                 |                                                                |
| Terlibat dalam suatu Kegiatan Ilmiah                                              | С              | Kognitif/Afektif            |                                 |                                                                |
| Terlibat dalam suatu pokja                                                        | С              | Kognitif/Psikomotor         |                                 |                                                                |

Gambar Tampilan Kegiatan Pribadi

#### C. 2. Internal

Menampilkan kegitan pendidikan yang dilakukan secara internal organisasi.

| Kegiatan Pendidikan Internal                                       |                |                                 |                    |                         |  |  |  |  |
|--------------------------------------------------------------------|----------------|---------------------------------|--------------------|-------------------------|--|--|--|--|
| Nama Kegiatan                                                      | Jenis Kegiatan | Kompetensi                      | Kriteria Pengakuan | Dokumen yang dibutuhkan |  |  |  |  |
| Berpartisipasi dalam jurnal club                                   | A/B            | Kognitif/Psikomotor             |                    |                         |  |  |  |  |
| Berpartisipasi dalam pertemuan auditor                             | в              | Kogni <mark>l</mark> if/Afektif |                    |                         |  |  |  |  |
| Diskusi Klinik Bersama Pakar (Kegiatan<br>Internal)                | B/D            | Kognitif/Kognitif               |                    |                         |  |  |  |  |
| Kajian mitra bestari(peer review)                                  | в              | Kognitif/Afektif                |                    |                         |  |  |  |  |
| Membimbing Praktek Mahasiswa                                       | E              | Kognitif/Afektif                |                    |                         |  |  |  |  |
| Membimbing Skripsi Mahasiswa                                       | E              | Kognitif/Afektif                |                    |                         |  |  |  |  |
| Menangani pasien di Poliklinik Rumah Sakit /<br>Puskesmas / Klinik | с              | Kognitif/Afektif/Psikomotor     |                    |                         |  |  |  |  |
| Menangani pasien di ruang rawat                                    | в              | Kognitif/Afektif/Psikomotor     |                    |                         |  |  |  |  |
| Mengajar Mahasiswa                                                 | E              | Kognitif/Psikomotor             |                    |                         |  |  |  |  |
| Mengikuti ronde bangsal di Rumah Sakit                             | AVB            | Kognitif/Afektif/Psikomotor     |                    |                         |  |  |  |  |
| Menguji Mahasiswa                                                  | E              | Kognitif/Afektif                |                    |                         |  |  |  |  |
| Menjadi Pengurus IDI / Perhimpunan Profesi                         | в              | Afektif                         |                    |                         |  |  |  |  |
| Penyelia (supervisor)                                              | E              | Kognitif/Afektif/Psikomotor     |                    |                         |  |  |  |  |
| Penyelia (supervisor) dalam journal club / case<br>review          | A              | Kognitif/Afektif                |                    |                         |  |  |  |  |
| Tugas jaga (On Call)                                               | в              | Kognitif/Afektif/Psikomotor     |                    |                         |  |  |  |  |

#### Gambar Tampilan Kegiatan Internal

#### C. 3. Eksternal

Menampilkan kegitan pendidikan yang dilakukan secara internal organisasi.

| Kegiatan Pendidikan Eksternal                                 |                |                     |                    |                         |  |  |  |  |  |
|---------------------------------------------------------------|----------------|---------------------|--------------------|-------------------------|--|--|--|--|--|
| Nama Kegiatan                                                 | Jenis Kegiatan | Kompetensi          | Kriteria Pengakuan | Dokumen yang dibutuhkan |  |  |  |  |  |
| Menghadiri konferensi / kongres                               | A              | Kognitif/Psikomotor |                    |                         |  |  |  |  |  |
| Mengikuti pendidikan jarak jauh penyelenggara<br>dalam negeri | в              | Kognitif            |                    |                         |  |  |  |  |  |
| Mengikuti pendidikan jarak jauh penyelenggara<br>luar negeri  | в              | Kognitif            |                    |                         |  |  |  |  |  |
| Peserta dalam acara ilmiah                                    | A              | Kognitif/Psikomotor |                    |                         |  |  |  |  |  |
| Peserta dalam workshop / course                               | A              | Kognitif/Psikomotor |                    |                         |  |  |  |  |  |

Gambar Tampilan Kegiatan Eksternal

#### 4. Dashboard CPD

Menampilkan Grafik Kegiatan CPD, terdapat 4 bagian grafik yaitu :

#### 🗼 a. Tabel Hasil Perolehan Nilai

Data Kegiatan yang dimasukkan akan menambah point SKP anda dan dapat lihat pada Dashboard CPD

| Tabel hasil perolehan nilai                                                                                                    |                |                 |                  |  |  |  |
|----------------------------------------------------------------------------------------------------|----------------|-----------------|------------------|--|--|--|
| Tabel hasil perolehan nilai SKP dan indikator porsi yang diharapkan<br>berdasarkan ranah kegiatan (kegiatan profesi) yang dilakukan. |                |                 |                  |  |  |  |
| Ranah Kegiatan                                                                                                    | Indi kator     | Target<br>Nilai | Hasil<br>Dicapai |  |  |  |
| A. Kinerja Pembelajaran                                                                                                    | 0              | 100 - 125       | 10 SKF           |  |  |  |
| B. Kinerja Profesional                                                                                                    | 0              | 100 - 125       | 33 SKF           |  |  |  |
| C. Kinerja Pengabdian Masyarakat /<br>Profesi                                                                                        | 0              | 12,5 - 37,5     | 3.5 SKF          |  |  |  |
| D. Publikasi Ilmiah / Popular                                                                                                    | 0              | 0,00 - 12,5     | 0 SKF            |  |  |  |
| E. Kinerja Pengembangan Ilmu                                                                                                    | 9              | 0,00 - 12,5     | 0 SKF            |  |  |  |
| Catatan :                                                                                                    |                |                 |                  |  |  |  |
| - Nilai yang dicapai belum memenuhi                                                                                                  | porsi yang dil | harapkan.       |                  |  |  |  |

- Total nilai yang diperoleh 46.5 SKP

Gambar Tampilan Hasil Perolehan Nilai

#### b. Grafik Hasil Perolehan Nilai SKP per Periode

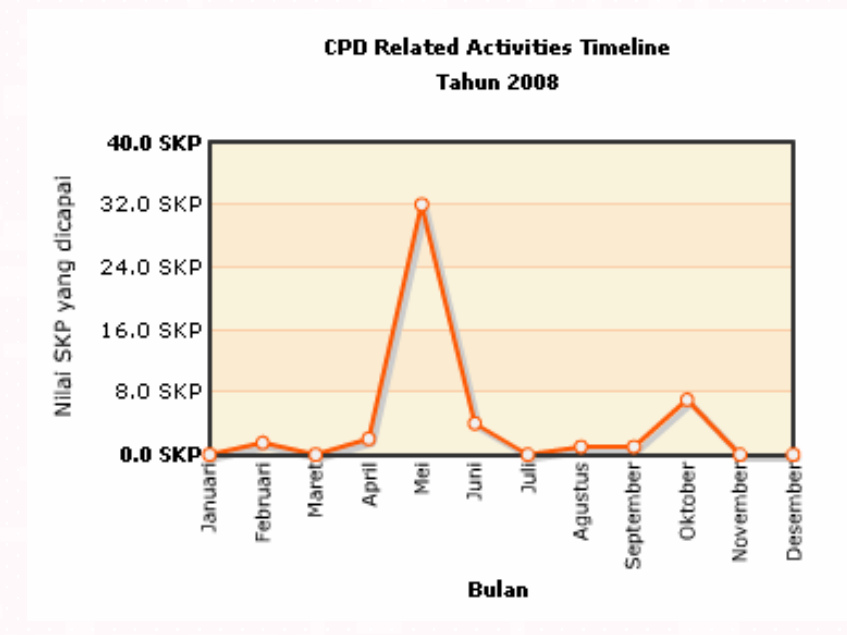

Gambar Tampilan Hasil Perolehan NilaiSKP per periode

Manual Book P2KB IDI.

#### 🕨 c. Grafik Hasil Perolehan Nilai berdasar Ranah Kegiatan

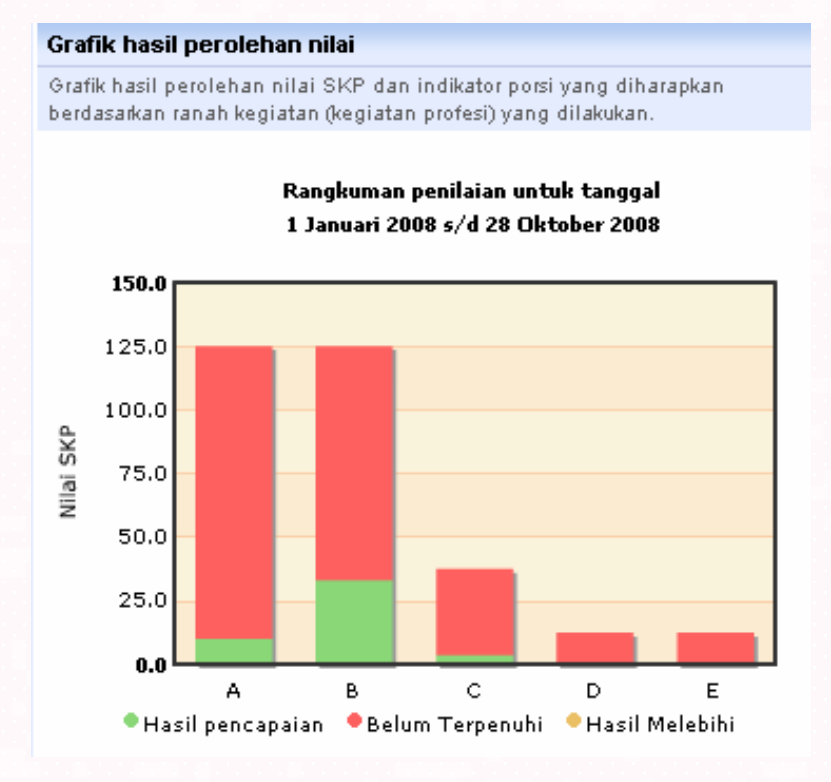

Untuk menampilkan daftar kegiatan per ranah kegiatan maka klik jenis kegiatan dan ranahnya pada grafik ranah kegiatan, maka rincian kegiatannya akan tampil pada daftar kegiatan dibawahnya

| Tabel detail hasil perolehan nilai tiap ranah |                                                                           |             |  |  |  |  |
|-----------------------------------------------|---------------------------------------------------------------------------|-------------|--|--|--|--|
| Tabel                                         | Tabel hasil perolehan nilai SKP berdasarkan ranah kegiatan secara detail. |             |  |  |  |  |
| B. Kinerja Profesional.                       |                                                                           |             |  |  |  |  |
| Tampilkan grafik                              |                                                                           |             |  |  |  |  |
| No.                                           | Nama Kegiatan                                                             | Total Nilai |  |  |  |  |
| 1.                                            | Kesertaan dalam seminar / simposium                                       | 32 SKP      |  |  |  |  |
| 2.                                            | Menangani pasien di ruang rawat                                           | 1 SKP       |  |  |  |  |
|                                               | Total                                                                     | 33 SKP      |  |  |  |  |

Gambar Grafik Indikator Porsi Perolehan Nilai SKP berdasar Ranah Kegiatan

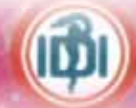

#### 🕨 d. Grafik Hasil Kegiatan Pendidikan Pribadi

#### Grafik Kegiatan Pendidikan

Hasil perolehan nilai SKP berdasarkan jenis kegiatan pendidikan yang dilakukan dan jenis kompetensi kegiatan.

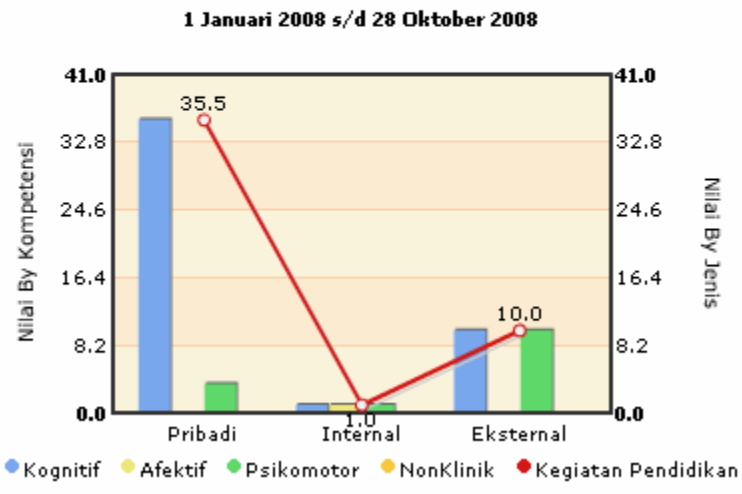

Rangkuman penilaian untuk tanggal

| Tabel | Tabel Kegiatan Pendidikan Pribadi              |                         |             |  |  |  |  |  |
|-------|------------------------------------------------|-------------------------|-------------|--|--|--|--|--|
| Tabel | kegiatan yang dilakukan dan nilai SKP yang dij | peroleh.                |             |  |  |  |  |  |
|       |                                                | Tampil                  | kan grafik  |  |  |  |  |  |
| No.   | Nama Kegiatan                                  | Kompetensi              | Total Nilai |  |  |  |  |  |
| 1.    | Kesertaan dalam seminar / simposium            | Kognitif                | 32 SKP      |  |  |  |  |  |
| 2.    | Terlibat dalam suatu Kegiatan Ilmiah           | Kognitif,<br>Afektif    | 0 SKP       |  |  |  |  |  |
| з.    | Terlibat dalam suatu pokja                     | Kognitif,<br>Psikomotor | 3.5 SKP     |  |  |  |  |  |
|       | Total                                          |                         | 35.5 SKP    |  |  |  |  |  |

Gambar Tampilan Grafik Kegiatan Per Jenisnya dan Daftar Rincian Kegiatannya

#### 🔶 Catatan :

Untuk menampilkan daftar kegiatan per jenis kegiatan maka klik jenis kegiatan yang dipilih pada grafik jenis kegiatan, maka rincian kegiatannya akan tampil pada daftar kegiatan dibawahnya

#### > 5. Comment & Request Book

Menampilkan for isian untuk memberikan komentar dan permintaan

| Priva | ite Data - Comment & | Request Book |         | 🔹 Send View  |  |
|-------|----------------------|--------------|---------|--------------|--|
| No.   | Tanggal              | Subject      | Content | Reply Status |  |

#### Gambar Tampilan menu Comment & Request Book

- Untuk dapat mengirimkan komentar atau permintaan kepada administrator, maka langkahnya sebagai berikut :
  - 1. Klik menu "Send" di tab kanan atas
  - 2. Isi judul Komentar/Permintaan Anda pada tombol Subyek
  - 3. Tulis Komentar/Permintaan Anda ada kolom Saran/Komentar
  - 4. Isi kode validasi dengan benar pada kolom dengan melihat gambar kombinasi huruf dan angka diatasnya
  - 5. Klik tombol "Save", untuk mengirimkan kepada Administrator

#### Send Comment / Request

Comment & Request Book ini adalah fasilitas yang dapat digunakan oleh member untuk dapat mengirimkan komentar atau permintaan kepada administrator untuk keperluan aktifitas di dalam aplikasi ini.

| Subject *<br>Subject                        | Manual Book                                                                                                    |  |  |  |  |
|---------------------------------------------|----------------------------------------------------------------------------------------------------|--|--|--|--|
| Subject<br>Saran / Komentar<br>*<br>Comment | Selamat untuk situs P2KB IDI Online<br>Untuk lebih menarik isi, memudahkan dan memahami cara pengisian form<br>ada baiknya di sedikan Manual Book Pengisian,baik itu berupa file PDF<br>dan dalam bentuk cetak buku.<br>Demikian mohon segera ditindaklanjuti |  |  |  |  |
| Kode Validasi *<br>Validation Code          | MBD05                                                                                                    |  |  |  |  |
|                                             | MJBD05 * Isikan kode diatas dengan benar                                                                                                    |  |  |  |  |
|                                             | Save                                                                                                    |  |  |  |  |
|                                             |                                                                                                    |  |  |  |  |

#### Gambar tampilan form comment dan resquest

Apabila menulisnya benar, maka akan muncul status pesan "terkirim"

| Private Data - Comment & Request Book |                                 |               |                                                                                                    |                             |                 | nd View       |
|---------------------------------------|---------------------------------|---------------|----------------------------------------------------------------------------------------------------|-----------------------------|-----------------|---------------|
| Terd                                  | apat 1 data yang te             | elah terkirim |                                                                                                    | << ·                        | < 1 - 1 Da      | ari 1 > >>    |
| No.                                   | Tanggal                         | Subject       | Content                                                                                                    |                             | Reply<br>Status |               |
| 1.                                    | 28 Oktober 2008<br>Jam 08:25:11 | Manual Book   | Selamat untuk situs P2KB IDI Online<br>Untuk lebih menarik isi, memudahka<br>memahami cara pengisian form ada<br>baiknya di sedikan Manual Book<br>Pengisian,baik itu berupa file PDF d<br>dalam bentuk cetak buku.<br>Demikian mohon segera ditindaklanj | <br>n dan<br>a<br>an<br>uti | ٢               | View<br>Reply |

Gambar Tampilan Pesan terkirim

Apabila salah mengisikan kode Validasi.. maka akan muncul pesan "Error" dan diharuskan mengisi ulang kode validasinya.

| <ul> <li>Error : Pesan gagal dikirim.</li> <li>1. Kode validasi yang dimasukkan tidak valid</li> </ul> |  |
|----------------------------------------------------------------------------------------------------|--|
| Gambar tampilan pesan error                                                                            |  |

Dan apabila benar, tampilan statusnya adalah sebagai berikut :

| ► Pri | Private Data - Comment & Request Book |               |                                                                                                    |                             |                 | end   | Viev         | v  |
|-------|---------------------------------------|---------------|----------------------------------------------------------------------------------------------------|-----------------------------|-----------------|-------|--------------|----|
| Terd  | apat 1 data yang te                   | elah terkirim |                                                                                                    | <<                          | < 1 - 1 D       | ari 1 | > >          | >> |
| No.   | Tanggal                               | Subject       | Content                                                                                                    |                             | Reply<br>Status |       |              |    |
| 1.    | 28 Oktober 2008<br>Jam 08:25:11       | Manual Book   | Selamat untuk situs P2KB IDI Online<br>Untuk lebih menarik isi, memudahka<br>memahami cara pengisian form ada<br>baiknya di sedikan Manual Book<br>Pengisian,baik itu berupa file PDF d<br>dalam bentuk cetak buku.<br>Demikian mohon segera ditindaklanj | <br>n dan<br>a<br>an<br>uti | 6               | R     | View<br>eply |    |

Gambar tampilan status reply yang sukses

Status Reply akan berwarna lingkaran hijau, bila comment tersebut sudah sampai di Admin, dan user akan mengetahui jawaban dari Admin dengan menekan tombol View reply.

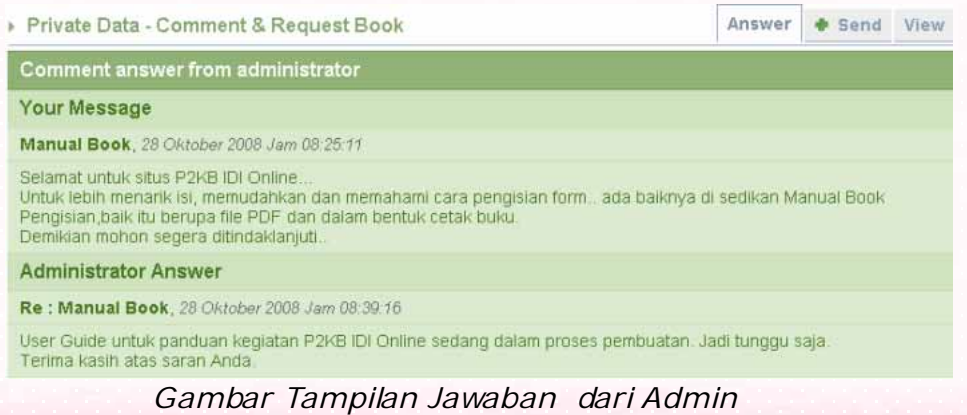

Manual Book P2KB IDI,

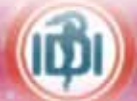

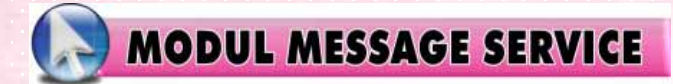

Modul ini untuk mengirim dan menerima pesan sesama member yang telah terdaftar. Terdiri dari 3 sub menu, yaitu :

#### 1. Compose

Menu ini untuk mengirim pesan ke member lainnya, langkah-langkah adalah sebagai berikut :

- Klik menu "Compose" disebelah kiri
- Pada kotak Pilihan Wilayah IDI disebelah kanan, pilih Propinsi tempat tujuan berada, maka akan tampil data Cabang IDI yang dipilih pada kotak dibawahnya
- Klik 2x pada Cabang IDI disebelah kiri, maka akan tampil list nama dokter yang telah terdaftar di Cabang

| 🔻 Pilih Tujua               | n            |                            |
|-----------------------------|--------------|----------------------------|
| Wilayah :                   | Banten       |                            |
| Cabang Cileg                | on           | Tester System              |
| Cabang Leba                 | k            |                            |
| Cabang Pand                 | eglang       | ]                          |
| Cabang Sera                 | ng           | ]                          |
| Cabang Tang                 | erang        |                            |
|                             |              |                            |
|                             |              |                            |
|                             |              |                            |
| Pilih <b>Wilayah</b> k      | emudian C    | abang yang dituju          |
| * Jika member :<br>terkirim | tidak tertar | npil maka pesan tidak akar |

Gambar pilihan Organisasi Pilihan

- Dilanjutkan dengan memasukkan Subject dari pesan yang akan dikirim
- Pilih Status Pesannya
- Masukkan Attachment File jika ada

| Pengirim : dr Widiyanto M.Kes |                                |  |  |  |
|-------------------------------|--------------------------------|--|--|--|
| Tujuan :                      | Tester System                  |  |  |  |
| Subject :                     | Form Kegiatan Pendidikan IDI   |  |  |  |
| Status Pesan :                | Normal O Penting               |  |  |  |
| Ø                             | D:\IDI\Form_Keg_IDI (Re Browse |  |  |  |

Gambar Bagian Tujuan Pengiriman dan Attachment File

Manual Book P2KB IDI.

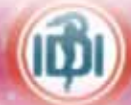

Masukkan isi pesan pada kotak teks pesan Klik tombol "Send" untuk mengirimnya.

| Pengirim : dr Widiyanto M.Kes                                                                  | 🔻 Pilih Tujua                                             | n                                   |                                                       |
|------------------------------------------------------------------------------------------------|-----------------------------------------------------------|-------------------------------------|-------------------------------------------------------|
| Tujuan : Tester System                                                                         | Wilayah :                                                 | Banten                              |                                                       |
| Subject : Form Kegiatan Pendidikan IDI                                                         | Cabapa Cilea                                              | 00                                  | Tester System                                         |
| Status Pesan : 💿 Normal 🔿 Penting                                                              | Cabang Leba                                               | k                                   | Tester System                                         |
| D:\IDI\Form_Keg_IDI (Re Browse                                                                 | Cabang Pand                                               | eglang                              |                                                       |
| Bersama ini kami kirimkan Form Keqiatan Pendidikan IDI untuk                                   | Cabang Sera                                               | ng                                  |                                                       |
| dapatnya Anda Input berdasarkan aktifitas yang telah dilaksanakan                              | Cabang Tang                                               | erang                               |                                                       |
| selama satu tahun terakhir<br>Kami mohon segera di kirim balik selambatnya akhir bulan Oktober |                                                           |                                     |                                                       |
| ini.<br>Demikien etes koriesennye disenneiken terine kesih                                     |                                                           |                                     |                                                       |
| Demikian adas kerjasamnya disampaikan terima kasin.                                            |                                                           |                                     |                                                       |
|                                                                                                | Pilih <b>Wilayah</b> k                                    | emudian Ca<br>Videk terterr         | <b>abang</b> yang dituju<br>wil maka pagan tidak akan |
|                                                                                                | n Jika member i<br>terkirim                               | lidak tertam                        | ipii maka pesan tidak akan                            |
|                                                                                                |                                                           |                                     |                                                       |
|                                                                                                |                                                           |                                     |                                                       |
|                                                                                                |                                                           |                                     |                                                       |
|                                                                                                |                                                           |                                     |                                                       |
| Send Reset                                                                                     |                                                           |                                     |                                                       |
|                                                                                                |                                                           |                                     |                                                       |
|                                                                                                |                                                           |                                     |                                                       |
| Succed : Pesan berhasil dikirim.                                                               |                                                           |                                     |                                                       |
| Send Reset                                                                                     |                                                           |                                     |                                                       |
| Pengirim : dr Widiyanto M.Kes                                                                  | 🔻 Pilih Tujuan                                            |                                     |                                                       |
| Tujuan :                                                                                       | Wilavah :                                                 | pilih wilaval                       | h                                                     |
| Subject :                                                                                      |                                                           |                                     |                                                       |
| Status Pesan:   Normal  Penting                                                                |                                                           |                                     |                                                       |
| Browse                                                                                         |                                                           |                                     |                                                       |
|                                                                                                |                                                           |                                     |                                                       |
|                                                                                                |                                                           |                                     |                                                       |
|                                                                                                |                                                           |                                     |                                                       |
|                                                                                                |                                                           |                                     |                                                       |
|                                                                                                |                                                           |                                     |                                                       |
|                                                                                                | Dills MARINE L.                                           | nudion Colt                         |                                                       |
|                                                                                                | Pilih <b>Wilayah</b> ken<br>* Jika member tid             | nudian <b>Cab</b> aak tertampil     | <b>ang</b> yang dituju<br>maka pesan tidak akan       |
|                                                                                                | Pilih <b>Wilayah</b> ken<br>* Jika member tid<br>terkirim | nudian <b>Cab</b> a<br>ak tertampil | <b>ang</b> yang dituju<br>maka pesan tidak akan       |
|                                                                                                | Pilih <b>Wilayah</b> ken<br>* Jika member tid<br>terkirim | nudian <b>Cab</b><br>ak tertampil   | <b>ang</b> yang dituju<br>maka pesan tidak akan       |
|                                                                                                | Pilih <b>Wilayah</b> ken<br>* Jika member tid<br>terkirim | nudian <b>Cab</b><br>ak tertampil   | <b>ang</b> yang dituju<br>maka pesan tidak akan       |
|                                                                                                | Pilih <b>Wilayah</b> ken<br>* Jika member tid<br>terkirim | nudian <b>Cab</b> aak tertampil     | ang yang dituju<br>maka pesan tidak akan              |
|                                                                                                | Pilih <b>Wilayah</b> ken<br>* Jika member tid<br>terkirim | nudian <b>Cab</b><br>ak tertampil   | <b>ang</b> yang dituju<br>maka pesan tidak akan       |

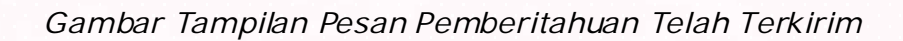

#### 2. Inbox

Menu ini berisi daftar pesan yang anda terima dari member lainnya

| Dele           | te                   |                              |                        |
|----------------|----------------------|------------------------------|------------------------|
| Select         | : All, None          |                              |                        |
| 2 mes          | sage receive         |                              | << < 1 - 2 Dari 2 > >> |
|                | Tester System<br>(-) | Form Kegiatan Pendidikan IDI | 29/10/2008 03:15:34    |
|                | Tester System<br>(-) | test                         | 29/10/2008 03:02:26    |
| Select<br>Dele | : All, None<br>Le    |                              |                        |

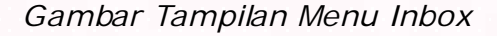

#### a. Membuka Pesan Yang Masuk

- Klik pesan yang dipilih pada baris daftar pesan masuk
- Maka akan tampil isi dari pesan

| 2 messare receive                                  | 22 2 1 2 Dari 2 5 55  |
|----------------------------------------------------|-----------------------|
| z message receive                                  | SS S IFZ Dall Z P PP  |
| Tester System Form Kegiatan Pendidikan IDI     (-) | 🖉 29/10/2008 03:15:34 |
| Tester System test (-)                             | 29/10/2008 03:02:26   |

#### Gambar Tampilan Daftar Pesan Masuk

| Detail Pesan    |   |                              |
|-----------------|---|------------------------------|
| From            | : | Tester System                |
| Jabatan         | : | -                            |
| Subject         | : | Form Kegiatan Pendidikan IDI |
| Date            | : | 29 Oktober 2008 Jam 03:15:34 |
| Status Message  | : | Normal                       |
| Read Status     | : | Read                         |
| File attachment | : | PANAH.jpg                    |
|                 |   |                              |

Bersama ini kami kirimkan form Kegiatan Pendidikan IDI untuk dapatnya segera Anda input berdasarkan aktifitas selama satu tahun terakhir. Kami mohon segera dikirim balik selambatnya akhir bulan Oktober ini, terima kasih.

Gambar Tampilan Isi Pesan Masuk

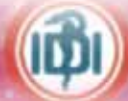

#### b. Membalas Pesan Yang Masuk

- Klik tombol "Reply" diatas isi pesan yang masuk
- Masukan Subjek isi pesan balasan
- Masukan Isi dari pesan
- Pilih status pesan balasan
- Klik tombol "Send"

| Send Reset                                                    |                                                                              |
|---------------------------------------------------------------|------------------------------------------------------------------------------|
| Pengirim :                                                    | Widiyanto<br>(-)                                                             |
| Tujuan :                                                      | Tester System<br>(-)                                                         |
| Subject :                                                     | Re : Form Kegiatan Pendidikan IDI                                            |
| Status Pesan :                                                | Normal O Penting                                                             |
| Terima kasih untuk ki<br>kirim balik<br>Selamat beeaktifitas, | <u>riman formnya Segera akan kami</u> input <u>dan kami</u><br><u>sukses</u> |
| Send Reset                                                    |                                                                              |

Gambar Tampilan Balas/Reply Pesan

#### c. Menghapus Pesan Yang Masuk

- Centang kotak check disamping kiri pada daftar pesan masuk yang akan dihapus
- Klik tombol "Hapus" pada bagian atas atau bawah daftar pesan Maka pesan akan terhapus dari daftar

| Delet            | e                    |                              |                        |
|------------------|----------------------|------------------------------|------------------------|
| Select           | All, None            |                              |                        |
| 2 mes            | sage receive         |                              | << < 1 - 2 Dari 2 > >> |
|                  | Tester System<br>(-) | Form Kegiatan Pendidikan IDI | 🖉 29/10/2008 03:15:34  |
| <b>V</b>         | Tester System<br>(-) | test                         | Ø 29/10/2008 03:02:26  |
| Select:<br>Delet | All, None<br>e       |                              |                        |

Gambar Kotak Cek Untuk Menghapus Pesan

#### 3. Send Item

Menu ini mengatur daftar pesan yang telah terkirim

| Delet            | e                    |                                   |    |                     |
|------------------|----------------------|-----------------------------------|----|---------------------|
| Select:          | All, None            |                                   |    |                     |
| 3 mes            | sage receive         |                                   | << | < 1 - 3 Dari 3 > >> |
|                  | Tester System<br>(-) | Re : Form Kegiatan Pendidikan IDI |    | 29/10/2008 03:50:25 |
|                  | dr Tuty SpKJ<br>(-)  | Hai apa kbr?                      | Ø  | 29/10/2008 03:37:27 |
|                  | Tester System<br>(-) | Form Kegiatan Pendidikan IDI      | Ø  | 29/10/2008 03:33:09 |
| Select:<br>Delet | All, None<br>e       |                                   |    |                     |

Gambar Tampilan Pesan Yang Telah Terkirim

#### 🔶 a. Menampilkan Pesan terkirim

- Klik pesan yang akan dilihat isinya pada daftar terkirim
- Centang kotak check disamping kiri pada daftar pesan terkirim yang akan ditampilkan, kemudian double klik
- Maka tampil isi pesan yang terkirim

| 3 message receive |                       |                                   |   |    |           | 3    | ≻   | ⇒⇒ |
|-------------------|-----------------------|-----------------------------------|---|----|-----------|------|-----|----|
|                   | Tester System<br>(-)  | Re : Form Kegiatan Pendidikan IDI |   | 29 | /10/2008  | 03:5 | 0:2 | !5 |
| <b>V</b>          | dr Tuty SpKJ<br>( - ) | Hai apa kbr?                      | Ø | 29 | /10/2008  | 03:3 | 7:2 | 27 |
|                   | Tester System         | Form Kegiatan Pendidikan IDI      | Ø | 29 | //10/2008 | 03:3 | 3:0 | )9 |

| Detail Pesan                                                                                                    |   |                              |  |  |  |
|----------------------------------------------------------------------------------------------------|---|------------------------------|--|--|--|
| From                                                                                                    | : | dr Tuty SpKJ                 |  |  |  |
| Jabatan                                                                                                    | : | -                            |  |  |  |
| Subject                                                                                                    | : | Hai apa kbr?                 |  |  |  |
| Date                                                                                                    | : | 29 Oktober 2008 Jam 03:37:27 |  |  |  |
| Status Message                                                                                                    | : | Normal                       |  |  |  |
| Read Status                                                                                                    | : | Unread                       |  |  |  |
| File attachment                                                                                                    | : | PANAH.jpg                    |  |  |  |
| Ass., bu Dokter., apa khabar?? semoga baik ya<br>ech kapan ada liburan ke Jakarta?? Jangan lupa mampir ya., bawa seluruh keluarga main ke rumah.<br>Selamat beraktifitas, kami tunggu kabarnya. |   |                              |  |  |  |

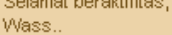

Gambar Tampilan Isi Pesan Terkirim

#### 🔹 b. Menghapus Pesan terkirim

Centang kotak check disamping kiri daftar pesan terkirim yang akan dihapus

| Delete<br>Select: | ali, None            |                                   |    |                                   |
|-------------------|----------------------|-----------------------------------|----|-----------------------------------|
| - 3 mess          | sage receive         |                                   | << | ≍ <b>1 - 3</b> Dari <b>3</b> ⇒ ⇒> |
| 7                 | Tester System<br>(-) | Re : Form Kegiatan Pendidikan IDI |    | 29/10/2008 03:50:25               |
| - 🖻               | dr Tuty SpKJ<br>(-)  | Hai apa kbr?                      | C1 | 29/10/2008 03:37:27               |
|                   | Tester System<br>(-) | Form Kegiatan Pendicikan IDI      | Ð  | 29/10/2008 03:33:09               |
| Select:<br>Delet  | All, None            |                                   |    |                                   |

Gambar Tampilan Mencentany Pesan Terkirim Yang Dihapus

Klik tombol "Hapus" diatas atau dibawah daftar pesan terkirim
 Maka pesan akan terhapus dari daftar

| Dele<br>Select | te<br>:: All, None   |                               |    |                     |
|----------------|----------------------|-------------------------------|----|---------------------|
| 2 mes          | sage receive         |                               | << | < 1 - 2 Dari 2 > >> |
|                | di Tuty SpKJ<br>(-)  | Hai apa kbr?                  | Ð  | 29/10/2008 03:57:27 |
| 6              | Tester System<br>(-) | Form Keyiatari Pendidikan IDI | G  | 29/10/2008 03:33:09 |
| Select         | : Alf, None<br>le    |                               |    |                     |

Gambar Tampilan Daftar Pesan Terkirim Setelah Dihapus